# Configuration de la licence HSEC sur le routeur de périphérie SD-WAN XE

# Table des matières

## Introduction Conditions préalables Exigences Composants utilisés Informations générales Concepts Comportement du débit Vérification de la disponibilité des licences Mode de fonctionnement du routeur Configurer Méthode en ligne vers CSSM Configuration du type de transport et définition de l'URL CSSM par défaut Générer un jeton d'enregistrement d'instance de produit Générer un établissement de confiance entre le routeur de périphérie et CSSM Vérifier le compteur de réussite de l'établissement de la confiance Demander une autorisation Vérification de la réussite de l'activation Méthode hors ligne vers CSSM Générer une réservation de licence locale Obtenir les informations UDI du routeur de périphérie Remplissez l'UDI du routeur de périphérie dans le formulaire de réservation Sélectionnez le nombre de licences à réserver Sélectionnez le type de périphérique de licence Générer le code d'autorisation Télécharger la SLAC Copie de la SLAC sur le routeur de périphérie Installation de la SLAC Vérification de la réussite de l'installation vManage Workflows, méthode Workflow en ligne Synchroniser les licences avec CSSM Installer les licences récupérées Workflow hors connexion Synchroniser les licences avec CSSM Installer les licences récupérées Renvoyer la licence HSECK9i Méthode en ligne Offline, méthode

<u>Générer le code de retour</u> Supprimer la réservation Activation - Un rechargement est-il nécessaire ? Est-il vrai que sur les plates-formes basées sur 8500, un rechargement est nécessaire pour que HSEC soit activé ? Un rechargement est-il nécessaire pour C8000v après l'activation de HSEC ? Un rechargement pour CSR1000v est-il effectué après l'activation de HSEC ? Le comportement de rechargement est-il le même pour les modes SD-WAN et non-SD-WAN ? Est-ce également vrai pour la désactivation de la licence HSEC ? Vérification de la disponibilité des licences Vérifier Commandes utiles Dépannage Problèmes courants La résolution DNS ne fonctionne pas Le tunnel SD-WAN bloque le DNS URL de transport incorrecte Le tunnel SD-WAN bloque HTTPS Le pare-feu externe bloque l'URL CSSM, les adresses IP ou le port 443 Plusieurs interfaces vers Internet Informations connexes

# Introduction

Ce document décrit comment installer et dépanner les licences HSECK9 sur le routeur Edge SD-WAN XE.

# Conditions préalables

## Exigences

Cisco vous recommande de prendre connaissance des rubriques suivantes :

- Réseau étendu défini par logiciel (SD-WAN) de Cisco
- Interface de ligne de commande (CLI) Cisco IOS® XE
- · Licences Smart
- Cisco Software Central

## Composants utilisés

Ce document est basé sur les versions logicielles et matérielles suivantes :

- Routeur de périphérie Cisco C111-8PWE version 17.6.3
- Routeur de périphérie Cisco c8000v 17.12.3
- Cisco Smart Software Manager (CSSM)
- Cisco vManage 20.12.3.1

The information in this document was created from the devices in a specific lab environment. All of

the devices used in this document started with a cleared (default) configuration. Si votre réseau est en ligne, assurez-vous de bien comprendre l'incidence possible des commandes.

# Informations générales

## Concepts

La politique d'utilisation des licences Smart utilise une variété de nouveaux concepts, tels que :

- Types d'application de licence
- Durée de licence
- Code D'Autorisation
- Niveau de débit nécessitant un code d'autorisation de licence Smart (SLAC) Plates-formes de routeurs nécessitant un SLAC
- Policy (politique)
- Rapport de mesure de l'utilisation des ressources (rapport RUM) et accusé de réception du rapport
- Code de confiance

Pour plus d'informations, accédez à Licences Smart utilisant les concepts de stratégie.

## Comportement du débit

- Toutes les gammes ISR1000, ISR4000, C8200, C8300, CSR1000v, C8000v et ISRv sont définies par défaut à 250 Mbits/s si le produit ne dispose d'aucune licence HSECK9.
- Toutes les gammes ISR1000, ISR4000, C8200, C8300, CSR1000v, C8000v et ISRv doivent disposer d'une licence HSECK9 si le débit doit être supérieur à 250 Mbits/s.
- Il n'est pas nécessaire que la gamme ASR1000 dispose de HSECK9 pour un débit > 250 Mbits/s.
- Toutes les unités C8500 doivent disposer d'une licence HSECK9 installée dans la fabrique. Si ce n'est pas le cas, la licence HSECK9 peut être installée manuellement.
- Il n'y a pas de configuration de débit dans le mode géré par le contrôleur. L'installation de la licence HSECK9 permet automatiquement aux moteurs de transfert Coeurs/Packet Processor de libérer du débit.
- Le débit maximal après l'installation de la licence HSECK9 dépend des capacités matérielles de la plate-forme. Consultez la fiche technique de la plate-forme pour plus d'informations.

Remarque : depuis les versions 20.9.2 et 17.9.2a, les licences HSEC peuvent être gérées directement à partir de vManage. Plus de détails sont ici : <u>Guide de démarrage de Cisco Catalyst SD-WAN - Gestion des licences HSEC [Cisco SD-WAN] - Cisco</u>

- Étape 1. Naviguez jusqu'à Cisco Software Central.
- Étape 2. Cliquez sur Smart Software Manager.
- Étape 3. Sélectionnez Inventaire dans le menu supérieur.
- Étape 4. Sélectionnez le compte virtuel approprié.
- Étape 5. Sélectionnez l'onglet Licences sous le compte virtuel.
- Étape 6. Vérifiez que la licence est ajoutée et disponible avec un solde positif.

| o Software Central > Smart Software Licensing | 9                           |                     |                   |              |                           |        | Cisco System:<br>Supp                                              |
|-----------------------------------------------|-----------------------------|---------------------|-------------------|--------------|---------------------------|--------|--------------------------------------------------------------------|
| s   Inventory   Convert to Smart Licensing    | Reports Prefer              | rences   On-Prem Ac | counts   Activity |              |                           |        |                                                                    |
| tual Account: sdwan-lab 👻                     |                             |                     |                   |              |                           |        |                                                                    |
| General Licenses Product Instance             | es Event Log                |                     |                   |              |                           |        |                                                                    |
|                                               |                             |                     |                   |              |                           |        |                                                                    |
|                                               |                             |                     |                   |              |                           |        | By Name By Tag                                                     |
| Available Actions - Mana                      | ige License Tags            | License Reserva     | ition             | Show Licens  | e Transactions            |        | By Name   By Tag<br>Search by License                              |
| Available Actions - Mana                      | ige License Tags            | License Reserva     | ition             | Show Licens  | e Transactions            | _1     | By Name   By Tag<br>Search by License<br>Advanced Search           |
| Available Actions - Mana                      | ige License Tags<br>Billing | License Reserva     | In Use            | Substitution | e Transactions<br>Balance | Alerts | By Name   By Tag<br>Search by License<br>Advanced Searc<br>Actions |

Si aucune licence n'est disponible ou si le solde est négatif (rouge), veuillez ouvrir un dossier auprès de l'équipe de gestion des licences Cisco.

Remarque : ce guide suppose que vous avez déjà acheté une licence HSECK9 ou une licence d'exportation de routeur US pour DNA et qu'elle est ajoutée à un compte virtuel valide dans un compte Smart.

## Mode de fonctionnement du routeur

Vérifiez que le routeur est en mode géré par le contrôleur à l'aide de l'une des commandes.

<#root>

show platform software device-mode

Exemple :

<#root>

EdgeRouter#

show platform software device-mode

```
Device Operating-mode: Controller-Managed
Device-mode bootup status:
8/03 00:44:16 System is green
Bootup Success
```

EdgeRouter#

show version | in mode

```
Router operating mode: Controller-Managed
```

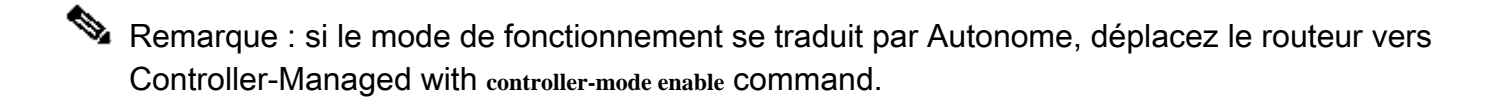

# Configurer

Méthode en ligne vers CSSM

Configuration du type de transport et définition de l'URL CSSM par défaut

Étape 1. Configurez le type de transport et l'URL corrects.

```
<#root>
EdgeRouter#
config-transaction
EdgeRouter(config)#
license smart transport smart
EdgeRouter(config)#
license smart url default
EdgeRouter(config)#
commit
```

Remarque : si un modèle est associé au routeur : les commandes intelligentes pour le transport et l'URL sont prises en charge et peuvent être configurées avec un modèle de fonction CLI-Add On. Pour plus d'informations, accédez à Modèles de fonctionnalités complémentaires de l'interface de ligne de commande.

Étape 2. Vérifiez que les modifications sont validées correctement.

<#root> EdgeRouter# show lic tech support | begin Smart Licensing Status Smart Licensing Tech Support info Smart Licensing Status \_\_\_\_\_ Smart Licensing is ENABLED License Conversion: Automatic Conversion Enabled: True Status: Not started Export Authorization Key: Features Authorized: <none> Utility: Status: DISABLED Smart Licensing Using Policy: Status: ENABLED Data Privacy: Sending Hostname: yes Callhome hostname privacy: DISABLED Smart Licensing hostname privacy: DISABLED Version privacy: DISABLED Transport: Type: Smart <<<<<<<<> This must be Smart

URL: https://smartreceiver.cisco.com/licservice/license <<<<<< URL must be pointed to smartrece

Proxy: Address: <empty> Port: <empty> Username: <empty> Remarque : l'URL par défaut est activée automatiquement et il n'est pas nécessaire de la modifier.

Générer un jeton d'enregistrement d'instance de produit

Étape 1. Générez un nouveau jeton.

Dans le même compte virtuel où réside la licence, accédez à l'onglet General et cliquez sur New Token.

| rtual Acco       | unt: sdwan      | -lab 🔻                       |                         |                   |             |            |                     |
|------------------|-----------------|------------------------------|-------------------------|-------------------|-------------|------------|---------------------|
| General          | Licenses        | Product Instances            | Event Log               |                   |             |            |                     |
| Virtual Acc      | ount            |                              |                         |                   |             |            |                     |
| Default Virtu    | al Account:     | No                           |                         |                   |             |            |                     |
| New Toker        | n               |                              |                         |                   |             |            |                     |
| Token            | 1               | Expiration Date              | Uses                    | Export-Controlled | Description | Created By | Actions             |
|                  |                 |                              |                         | No Records Found  |             |            |                     |
| The token will t | be expired when | either the expiration or the | maximum uses is reached |                   |             |            | No Deserve to Disel |
|                  |                 |                              |                         |                   |             |            | NO RECORDS to Dispi |

Étape 2. Remplissez les informations sur le nouveau jeton.

Description : brève description de l'utilisation du jeton.

Expiration après : nombre de jours pendant lesquels le jeton est valide pour les enregistrements de produits.

Maximum. Nombre d'utilisations : nombre maximal d'utilisations du jeton. Facultatif.

Assurez-vous que l'option Autoriser l'exportation contrôlée est cochée. Sinon, l'enregistrement de la licence échoue, puis cliquez sur Create Token.

Remarque : le jeton expire lorsque l'expiration ou l'utilisation maximale est atteinte.

Remarque : pour plus d'informations, accédez à <u>Cisco Export Trade.</u>

Étape 3. Copiez le jeton.

Copiez le jeton qui vient d'être généré dans le Presse-papiers ; naviguez vers Actions > Copier ou manuellement dans la petite icône bleue à côté de la chaîne de jeton.

#### Virtual Account: sdwan-lab -

| General Licens                                                                                              | es Product Instances                                                                                               | Event Log                                         |                              |                                     |                               |           |
|----------------------------------------------------------------------------------------------------|----------------------------------------------------------------------------------------------------|---------------------------------------------------|------------------------------|-------------------------------------|-------------------------------|-----------|
| Virtual Account<br>Description:<br>Default Virtual Accourt                                                  | it: No                                                                                                    |                                                   |                              |                                     |                               |           |
| ODRIMjg0YWQtMDk4<br>xNjU3NTQwMTY0LTE<br>B852IFK3BsUXZEZW<br>B0bzluZit4MEwyb3hX<br>Press ctrl + c to copy se | ZC00NWIXLTgzYmYtODM<br>2NjMOODM2%0ANjU4MD<br>CCaEJBK2IkREMrVjRmUT<br>%0AVTI4ND0%3D%0A<br>Hected text to clipboard. | product instances to this vi                      | rtual account.               |                                     |                               |           |
| ODRIMjg0YWQtMDk                                                                                             | 2022-Sep-18 06:47:45 (<br>when either the expiration or                                                            | Uses<br>n 30 days)<br>the maximum uses is reached | Export-Controlled<br>Allowed | Description<br>hseckk9 Installation | Created By<br>ericgar<br>Copy | Actions - |

Générer un établissement de confiance entre le routeur de périphérie et CSSM

Afin de fournir l'autorisation d'utiliser une licence contrôlée à l'exportation, le routeur de périphérie doit établir une relation de confiance avec le CSSM. Pour la connexion, le routeur de périphérie utilise le jeton généré sur CSSM à l'étape précédente.

<#root> license smart trust idtoken TOKEN local force

Exemple :

<#root>

EdgeRouter#

license smart trust idtoken ZThjOTlmM2UtMjQ2ZC00YjI1LTgwNjctZGIxZjIzYjZiYmVmLTE2NjM0NjI1%0AMjgyNTh8YWNVe

Juste après l'établissement de l'approbation, les journaux montrent la communication avec CSSM.

<#root>

EdgeRouter#

show logging last 50

<snip>

\*Aug 18 21:03:44.730: %CRYPTO\_ENGINE-5-KEY\_DELETED: A key named SLA-KeyPair2 has been removed from key

\*Aug 18 21:03:46.146: %CRYPTO\_ENGINE-5-KEY\_ADDITION: A key named SLA-KeyPair2 has been generated or imp \*Aug 18 21:03:53.221: %SYS-6-PRIVCFG\_ENCRYPT\_SUCCESS: Successfully encrypted private config file \*Aug 18 21:03:56.107: %SMART\_LIC-5-COMM\_RESTORED: Communications with Cisco Smart Software Manager (CSS \*Aug 18 21:03:56.347: %SMART\_LIC-6-TRUST\_INSTALL\_SUCCESS: A new licensing trust code was successfully i

Vérifier le compteur de réussite de l'établissement de la confiance

Vérifiez que le compteur de réussite de l'établissement de confiance augmente. Cela signifie que l'agent de licence peut atteindre CSSM.

<#root>

EdgeRouter#

show lic tech support | begin Communication Statistics

Communication Statistics:

Communication Level Allowed: DIRECT Overall State: <empty> Trust Establishment: Attempts: Total=1, Success=1, Fail=0 Ongoing Failure: Overall=0 Communication=0 <<<<<<< Last Response: OK on Aug 18 21:03:56 2022 UTC Failure Reason: <none> Last Success Time: Aug 18 21:03:56 2022 UTC Last Failure Time: Aug 18 21:00:43 2022 UTC <snip>

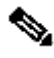

Nemarque : si le compteur d'échec s'incrémente, accédez à la section Dépannage de ce document.

Demander une autorisation

À ce stade, la confiance est établie, mais la licence HSECK9 n'est pas encore utilisée. Cela se produit parce qu'il est nécessaire d'effectuer la demande de routeur à CSSM pour l'utilisation de la licence. Pour récupérer la licence, exécutez la demande d'autorisation.

<#root>

EdgeRouter#

license smart authorization request add hseck9 local

Journaux :

<#root>

EdgeRouter#

show logging | include SMART

\*Aug 18 21:11:41.553: %SMART\_LIC-6-AUTHORIZATION\_INSTALL\_SUCCESS: A new licensing authorization code wa \*Aug 18 21:11:41.641: %SMART\_LIC-6-EXPORT\_CONTROLLED: Usage of export controlled features is allowed fo

Dans le journal des événements de licences Smart, les informations de demande de licence sont enregistrées au cas où d'autres informations seraient nécessaires.

<#root>

EdgeRouter#

show lic eventlog 0

```
**** Event Log ****
2022-08-18 21:11:41.538 UTC SAEVT_RESERVE_INSTALL_START udi="PID:C1111-8PWE,SN:FGL2149XXXX" authorizatia
2022-08-18 21:11:41.552 UTC SAEVT_TAG_EXPORT exportAllowed="False" count="0" entitlementTag="regid.2019-0
2022-08-18 21:11:41.576 UTC SAEVT_TAG_EXPORT exportAllowed="True" count="0" entitlementTag="regid.2019-0
2022-08-18 21:11:41.576 UTC SAEVT_STATE_RESERVE_AUTHORIZED
2022-08-18 21:11:41.641 UTC SAEVT_TAG_AUTHORIZED count="1" entitlementTag="regid.2019-03.com.cisco.DNA_l
2022-08-18 21:11:41.641 UTC SAEVT_TAG_EXPORT exportAllowed="True" count="1" entitlementTag="regid.2019-03.com.cisco.DNA_l
2022-08-18 21:11:41.641 UTC SAEVT_TAG_EXPORT exportAllowed="True" count="1" entitlementTag="regid.2019-03.com.cisco.DNA_l
2022-08-18 21:11:41.641 UTC SAEVT_TAG_EXPORT exportAllowed="True" count="1" entitlementTag="regid.2019-03.com.cisco.DNA_l
2022-08-18 21:11:41.641 UTC SAEVT_TAG_EXPORT exportAllowed="True" count="1" entitlementTag="regid.2019-03.com.cisco.DNA_l
2022-08-18 21:11:41.641 UTC SAEVT_TAG_EXPORT exportAllowed="True" count="1" entitlementTag="regid.2019-04.com.cisco.DNA_l
2022-08-18 21:11:41.641 UTC SAEVT_TAG_EXPORT exportAllowed="True" count="1" entitlementTag="regid.2019-04.com.cisco.DNA_l
2022-08-18 21:11:41.641 UTC SAEVT_TAG_EXPORT exportAllowed="True" count="1" entitlementTag="regid.2019-04.com.cisco.DNA_l
2022-08-18 21:12:06.119 UTC SAEVT_RESERVE_INSTALL_START udi="PID:C1111-8PWE,SN:FGL2149XXXX" authorization"
```

Vérification de la réussite de l'activation

Certaines commandes permettent de vérifier si la licence est désormais disponible et correctement activée.

<#root>

show license tech support | begin License Usage

show license authorization

show license summary

show license usage

Exemple :

### <#root>

EdgeRouter# show license tech support | begin License Usage License Usage \_\_\_\_\_ Handle: 1 License: hseck9 Entitlement Tag: regid.2019-03.com.cisco.DNA\_HSEC,1.0\_509c41ab-05a8-431f-95fe-ec28086e8844 Description: hseck9 Count: 1 Version: 1.0 Status: IN USE(15) <<<<<<<<<< Status time: Aug 18 21:11:41 2022 UTC Request Time: Aug 18 21:11:41 2022 UTC Export status: RESTRICTED - ALLOWED Feature Name: hseck9 Feature Description: hseck9 Enforcement type: EXPORT RESTRICTED License type: Perpetual Measurements: ENTITLEMENT: Interval: 00:15:00 Current Value: 1 EdgeRouter# show license authorization Overall status: Active: PID:C1111-8PWE, SN:FGL2149XXXX Status: SMART AUTHORIZATION INSTALLED on Aug 18 21:11:41 2022 UTC <<<<<<<<< Last Confirmation code: Ocde51c5 Authorizations: Router US Export Lic. for DNA (DNA\_HSEC): Description: U.S. Export Restriction Compliance license for DNA based Routers Total available count: 1 Enforcement type: EXPORT RESTRICTED Term information: Active: PID:C1111-8PWE, SN:FGL2149XXXX Authorization type: SMART AUTHORIZATION INSTALLED <<<<<<<< License type: PERPETUAL Term Count: 1 Purchased Licenses: No Purchase Information Available

Edge#

show license summary

License Usage: License Entitlement Tag Count Status

hseck9 (DNA\_HSEC) 1 IN USE <<<<<<

## Méthode hors ligne vers CSSM

Pour les réseaux à interstice d'air où l'accès à Internet n'est pas autorisé, l'installation de licence contrôlée par exportation peut être effectuée avec une réservation locale d'une SLAC sur le CSSM.

Remarque : cette méthode ne nécessite pas de type de transport ni d'URL (Uniform Resource Locator) Smart valide.

### Générer une réservation de licence locale

Dans le même compte virtuel où réside la licence, accédez à Product Instances > Authorize License-Enforced Features.

| Cisco Software Central > Smart Software Licensing               |                         |                 |                                     | 🗊 Cisco Systems, TAC 👻 |
|-----------------------------------------------------------------|-------------------------|-----------------|-------------------------------------|------------------------|
| Smart Software Licensing                                        |                         |                 |                                     | Support Help           |
| Alerts   Inventory   Convert to Smart Licensing   Reports   Pre | eferences   On-Prem Acc | counts Activity |                                     |                        |
| Virtual Account: sdwan-lab -                                    |                         |                 |                                     |                        |
| General Licenses Product Instances Event I                      | Log                     |                 |                                     |                        |
| Authorize License-Enforced Features                             |                         |                 | Search by Device or by Product Type | 0,                     |
| Name                                                            | Product Type            | Last Contact    | Alerts                              | Actions                |
|                                                                 | No F                    | Records Found   |                                     |                        |
|                                                                 |                         |                 |                                     | No Records to Display  |

Obtenir les informations UDI du routeur de périphérie

La réservation de licence locale nécessite l'UDI (Unique Device Identifier) du routeur de périphérie, exécutez la show license udi commande pour obtenir l'ID de produit (PID) et le numéro de série (SN).

### <#root>

EdgeRouter# show license udi

## Remplissez l'UDI du routeur de périphérie dans le formulaire de réservation

Sélectionnez Single Device et complétez le numéro de série et le PID du routeur de périphérie. Cliquez sur Next (Suivant).

| Authorize License-Enforced Features                                                                                                    |                                                                          |                                       |                                        |                                                      |  |  |  |  |
|----------------------------------------------------------------------------------------------------|--------------------------------------------------------------------------|---------------------------------------|----------------------------------------|------------------------------------------------------|--|--|--|--|
| STEP <b>1</b><br>Enter Request Code                                                                                                    | STEP 2<br>Select Licenses                                                | STEP <b>3</b><br>Review and Confirm   | STEP <b>4</b><br>Authorization Code    |                                                      |  |  |  |  |
| device to enable the features. Le<br>Generating an authorization code I<br>Single Device<br>Enter the identifiers for the device I<br>Display Name:<br>UUID: | earn More<br>here is only required for devices that d<br>to be licensed. | o not connect to the Smart Software f | Manager directly, or through the Cisco | Licensing Manager, to report the features they need. |  |  |  |  |
| Serial Number:<br>PID:<br>Version ID:                                                                                                    | FGL2149XXXX                                                              |                                       |                                        |                                                      |  |  |  |  |
| Host ID:<br>MAC Address:<br>Virtual ID(SUVI)<br>You can use the 'show license udi'                                                                           | command to see the identifiers for a d                                   | levice                                |                                        |                                                      |  |  |  |  |
|                                                                                                    |                                                                          |                                       |                                        | Cancel Next                                          |  |  |  |  |

## Sélectionnez le nombre de licences à réserver

Puisqu'il s'agit d'un périphérique unique, la licence réservée est un, tapez le numéro dans la zone. Assurez-vous que le nombre ne dépasse pas les nombres disponibles.

| Authorize License-Enforced Features                                |                                         |                                     |           |                                   |         |  |  |  |  |  |
|--------------------------------------------------------------------|-----------------------------------------|-------------------------------------|-----------|-----------------------------------|---------|--|--|--|--|--|
| STEP 1 🗸                                                           | STEP 2<br>Select Licenses               | STEP <b>3</b><br>Review and Confirm |           | STEP <b>4</b><br>Authorization Co | ide     |  |  |  |  |  |
| UDI Serial Number:                                                 | FGL214991A9                             |                                     |           |                                   |         |  |  |  |  |  |
| Select the Licenses to Enable                                      | d the Features                          |                                     |           |                                   |         |  |  |  |  |  |
| Select the set of licenses that wi                                 | Il enable the desired features. The lic | enses will be reserved on the de    | evices    |                                   |         |  |  |  |  |  |
|                                                                    |                                         |                                     |           | 1                                 |         |  |  |  |  |  |
| License                                                            |                                         |                                     | Purchased | Available                         | Reserve |  |  |  |  |  |
| Router US Export Lic. for DN<br>U.S. Export Restriction Compliance | NA<br>license for DNA based Routers     |                                     | 1         | 1                                 | 1       |  |  |  |  |  |

Sélectionnez le type de périphérique de licence

Le type de périphérique peut être sur site ou dans le cloud DNA (Digital Network Architecture). Cela dépend du type de licence acheté.

# Select a Device Type

Some devices could not be identified based on the identifiers provided. Please select a device type.

| De | vice Ty   | pe:         | DNA On Prem | ~ |  |
|----|-----------|-------------|-------------|---|--|
| Un | identifie | ed Devices: |             |   |  |
|    |           | Device      |             |   |  |
|    |           | Search      |             |   |  |
|    |           | SN: FGL     | .214991A9   |   |  |
|    |           | PID: C1     | 111-8PWE    |   |  |

### Selected:1

If you want to enable features on different types of devices, you must perform this operation separately for each type.

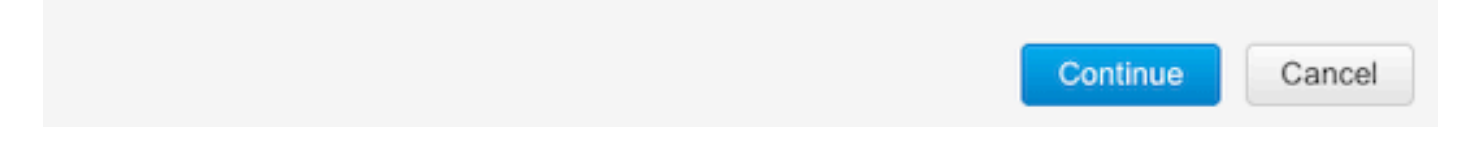

Générer le code d'autorisation

Vérifiez la configuration et cliquez sur Generate Authorization Code.

### Authorize License-Enforced Features

| STEP 🕇 🗸                                                                 | STEP $2 \checkmark$       | STEP 3             | STEP 4                    |
|--------------------------------------------------------------------------|---------------------------|--------------------|---------------------------|
| Enter Request Code                                                       | Select Licenses           | Review and Confirm | Authorization Code        |
| Product Instance Details                                                 | 5                         |                    |                           |
| UDI PID:                                                                 | C1111-8PWE                |                    |                           |
| UDI Serial Number:                                                       | FGL214991A9               |                    |                           |
| Device Type:                                                             | DNA On Prem               |                    |                           |
| Licenses to Reserve                                                      |                           |                    |                           |
| License                                                                  |                           |                    | Total Quantity to Reserve |
| Router US Export Lic. for DNA<br>U.S. Export Restriction Compliance lice | nse for DNA based Routers |                    | 1                         |
|                                                                          |                           |                    |                           |
|                                                                          |                           |                    |                           |
|                                                                          |                           |                    |                           |

| Back | cel |
|------|-----|

### Télécharger la SLAC

La SLAC peut être téléchargée sous forme de fichier ou copiée dans le Presse-papiers.

Copie de la SLAC sur le routeur de périphérie

Il existe trois options pour copier le fichier SLAC sur le routeur de périphérie.

• Avec une clé USB.

<#root>
EdgeRouter#
show file systems | include usb|Size
Size(b) Free(b) Type Flags Prefixes
15598043136 15596658688 disk rw usb0:
EdgeRouter#
dir usb0:
Directory of usb0:/
5 -rwx 1557 Aug 19 2022 00:43:30 +00:00
AuthorizationCode\_SN\_FGL2149XXX.txt

15598043136 bytes total (15596658688 bytes free)

EdgeRouter#

copy usb0:AuthorizationCode\_SN\_FGL2149XXXX.txt bootflash:

Destination filename [AuthorizationCode\_SN\_FGL2149XXXX.txt]? Copy in progress...C 1557 bytes copied in 0.020 secs (77850 bytes/sec)

- Avec vManage via Control Connections, accédez à <u>Transfer Files between a Edge Router</u> and vManage pour plus d'informations.
- SCP/FTP/TFTP côté service.

Installation de la SLAC

Utilisez Smart Import pour installer le fichier SLAC dans le bootflash.

<#root>

EdgeRouter#

license smart import bootflash:AuthorizationCode\_SN\_FGL2149XXXX.txt

Import Data Successful Last Confirmation code UDI: PID:C1111-8PWE,SN:FGL2149XXXX Confirmation code: aaa6b57e

#### Journaux.

### <#root>

#### EdgeRouter#

show logging | include SMART

\*Aug 19 05:42:45.309: %SMART\_LIC-6-AUTHORIZATION\_INSTALL\_SUCCESS: A new licensing authorization code wa \*Aug 19 05:42:45.362: %SMART\_LIC-6-EXPORT\_CONTROLLED: Usage of export controlled features is allowed fo

EdgeRouter#

show license eventlog 0

\*\*\*\* Event Log \*\*\*\*

2022-08-19 05:42:45.293 UTC SAEVT\_RESERVE\_INSTALL\_START udi="PID:C1111-8PWE,SN:FGL2149XXXX" authorization 2022-08-19 05:42:45.308 UTC SAEVT\_TAG\_EXPORT exportAllowed="False" count="0" entitlementTag="regid.2019-2022-08-19 05:42:45.333 UTC SAEVT\_TAG\_EXPORT exportAllowed="True" count="0" entitlementTag="regid.2019-022-08-19 05:42:45.333 UTC SAEVT\_TAG\_EXPORT exportAllowed="True" count="0" entitlementTag="regid.2019-022-08-19 05:42:45.333 UTC SAEVT\_TAG\_EXPORT exportAllowed="True" count="0" entitlementTag="regid.2019-0202-08-19 05:42:45.333 UTC SAEVT\_TAG\_EXPORT exportAllowed="True" count="0" entitlementTag="regid.2019-0202-08-19 05:42:45.333 UTC SAEVT\_TAG\_EXPORT exportAllowed="True" count="0" entitlementTag="regid.2019-0202-08-19 05:42:45.333 UTC SAEVT\_TAG\_EXPORT exportAllowed="True" count="0" entitlementTag="regid.2019-0202-08-19 05:42:45.333 UTC SAEVT\_TAG\_EXPORT exportAllowed="True" count="0" entitlementTag="regid.2019-0202-08-19 05:42:45.333 UTC SAEVT\_TAG\_EXPORT exportAllowed="True" count="0" entitlementTag="regid.2019-0202-08-19 05:42:45.333 UTC SAEVT\_TAG\_EXPORT exportAllowed="True" count="0" entitlementTag="regid.2019-0202-08-19 05:42:45.333 UTC SAEVT\_TAG\_EXPORT exportAllowed="True" count="0" entitlementTag="regid.2019-0202-08-19 05:42:45.333 UTC SAEVT\_TAG\_EXPORT exportAllowed="True" count="0" entitlementTag="regid.2019-0202-08-19 05:42:45.333 UTC SAEVT\_TAG\_EXPORT exportAllowed="True" count="0" entitlementTag="regid.2019-0202-08-19 05:42:45.345 UTC SAEVT\_TAG\_EXPORT exportAllowed="True" count="0" entitlementTag="regid.2019-04-19 05:42:45.345 UTC SAEVT\_TAG\_EXPORT exportAllowed="True" entitlementTag="regid.2019-05:42:45.345 UTC SAEVT\_TAG\_EXPORT exportAllowed="True" entitlementTag="regid.2019-05:45.345 UTC SAEVT\_TAG\_EXPORT exportAllowed="True" entitlementTag="regid.2019-05:45.345 UTC SAEVT\_TAG\_EXPORT exportAllowed="True" exportAllowed="True" entitlementTag="regid.2019-05:45.345 UTC SAEVT\_TAG\_EXPORT exportAllowed="True" exportAllowed="True" exportAllowed="True" exportAllowed="True" exportAllowed="True" exportAllowed=

2022-08-19 05:42:45.334 UTC SAEVT\_STATE\_RESERVE\_AUTHORIZED 2022-08-19 05:42:45.362 UTC SAEVT\_TAG\_AUTHORIZED count="1" entitlementTag="regid.2019-03.com.cisco.DNA\_ 2022-08-19 05:42:45.362 UTC SAEVT\_TAG\_EXPORT exportAllowed="True" count="1" entitlementTag="regid.2019-

Vérification de la réussite de l'installation

Utilisez la même commande que dans la méthode en ligne afin de vérifier si la licence est installée correctement.

| <#ro | ot>     |               |       |         |       |
|------|---------|---------------|-------|---------|-------|
| show | license | authorization |       |         |       |
| show | license | summary       |       |         |       |
| show | license | tech support  | begin | License | Usage |

Si l'installation est correcte, la licence dans le compte virtuel incrémente automatiquement le compteur En cours d'utilisation et décrémente le compteur Disponible à l'utilisation.

| /irtual Accou   | nt: sdwan-la                 | b 🕶               |              |                                       |                   |                |                       |        |                           |                  |
|-----------------|------------------------------|-------------------|--------------|---------------------------------------|-------------------|----------------|-----------------------|--------|---------------------------|------------------|
| General         | Licenses                     | Product Instances | Event Log    | 3                                     |                   |                |                       |        |                           |                  |
| Available A     | ctions -                     | Manage            | License Tags | License Reserva                       | ation             | ✓ Show Licens  | e Transactions        |        | By Na<br>Search by Licens | e O              |
|                 |                              |                   |              |                                       | 1                 |                |                       |        | Ad                        | Ivanced Search 🗸 |
| License         |                              |                   | Billing      | Available to Use                      | In Use            | Substitution   | Balance               | Alerts |                           | Actions          |
| Router U        | S Export Lic. for E          | INA               | Prepaid      | 1                                     | 1<br>(1 Reserved) |                | 0                     |        |                           | Actions -        |
| Source<br>Subsc | e: Manual<br>ription Id: N/A | Entry             |              | C8000-HSEC=<br>Family:<br>DNA On Prem |                   | Quantity:<br>1 | Expires:<br>- never - |        |                           |                  |
|                 |                              |                   |              |                                       |                   |                |                       |        |                           |                  |
|                 |                              |                   |              |                                       |                   |                |                       |        |                           | Showing 1 Record |

Dans l'onglet Product Instances, les informations UDI du routeur de périphérie sont également affichées. Cliquez sur l'entrée pour obtenir plus d'informations sur les caractéristiques de la licence.

| Sisco Software Central > Smart Software Licensing         |                         |                  |                                     |                  |  |  |  |  |
|-----------------------------------------------------------|-------------------------|------------------|-------------------------------------|------------------|--|--|--|--|
| Smart Software Licensing                                  |                         |                  |                                     |                  |  |  |  |  |
| Alerts   Inventory   Convert to Smart Licensing   Reports | Preferences On-Prem Acc | ounts Activity   |                                     |                  |  |  |  |  |
| Virtual Account: sdwan-lab -                              |                         |                  |                                     |                  |  |  |  |  |
| General Licenses Product Instances                        | Event Log               |                  |                                     |                  |  |  |  |  |
| Authorize License-Enforced Features                       |                         |                  | Search by Device or by Product Type | ٥,               |  |  |  |  |
| Name                                                      | Product Type            | Last Contact     | Alerts                              | Actions          |  |  |  |  |
| UDI_PID:C1111-8PWE; UDI_SN:FGL214                         | DNA On Prem             | 2022-Aug-19 05:4 | 3:12 (Reserved Licenses)            | Actions -        |  |  |  |  |
|                                                           |                         |                  |                                     | Showing 1 Record |  |  |  |  |

# vManage Workflows, méthode

À partir de la version 20.9.2, vManage permet d'installer une licence HSECK9 à l'aide de Workflows.

Remarque : cette méthode fonctionne uniquement avec les licences « Router US Export Lic. for DNA » ; les licences HSEC spécifiques au périphérique telles que ISR4300\_HSEC ou ISR4400\_HSEC ne fonctionnent plus. Pour plus d'informations sur la conversion d'une licence HSEC spécifique à un périphérique en HSEC DNA, consultez la section <u>Restrictions</u> <u>pour la gestion des</u> licences<u>HSEC</u>.

Workflow en ligne

Synchroniser les licences avec CSSM

1.- Dans l'interface graphique de vManager, accédez à Menu principal > Workflows > Synchroniser et installer les licences HSEC.

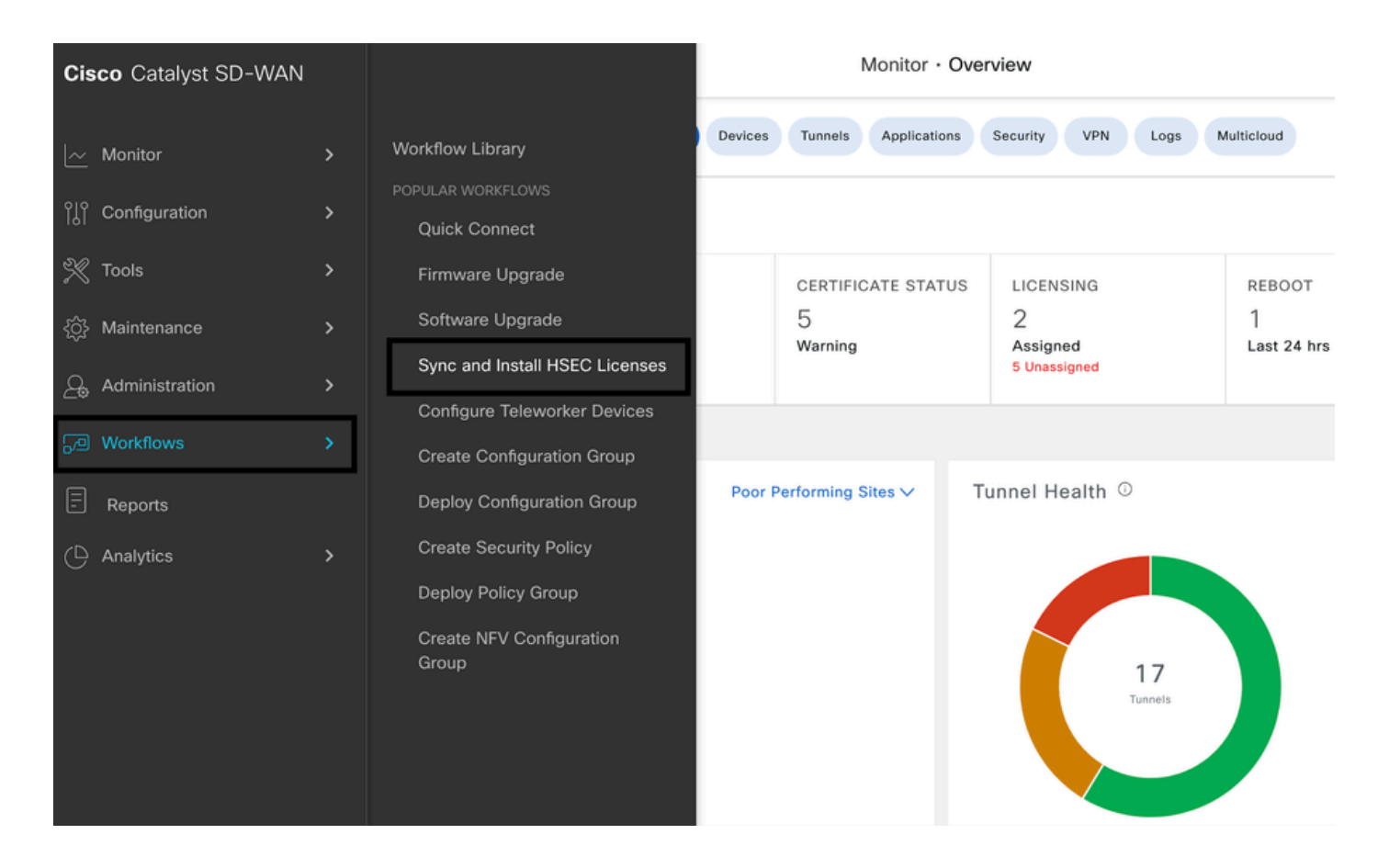

2.- Cliquez sur le bouton Let's Do it dans la fenêtre contextuelle.

# Welcome to Sync and Install HSEC Licenses

You can sync and install licenses on devices in online or offline mode.

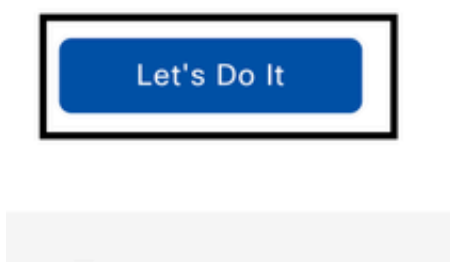

Don't show this to me again

3.- Sélectionnez Sync Licenses task et cliquez sur Next.

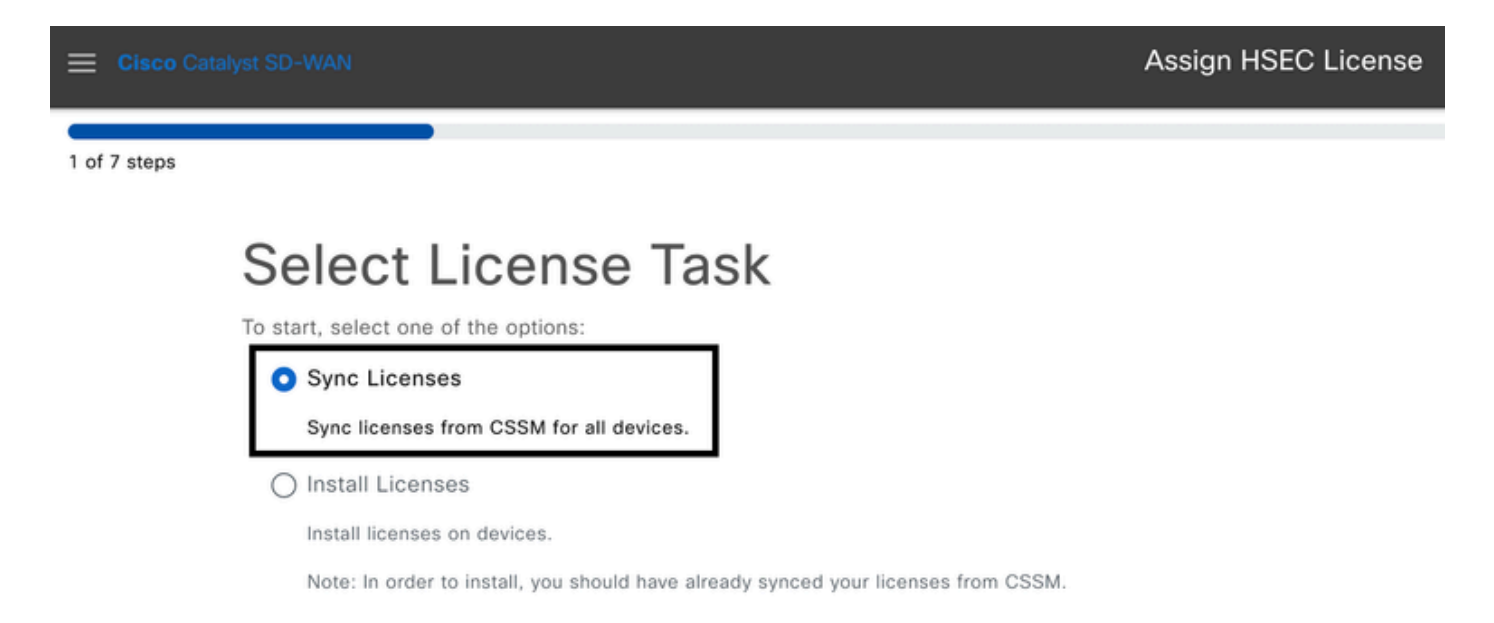

4.- Sélectionnez Online mode et cliquez sur Next.

2 of 7 steps

Sync Licenses

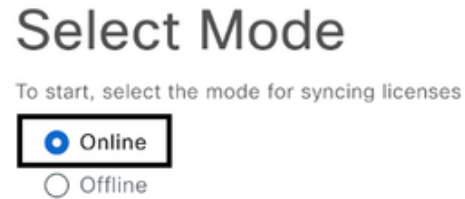

5- Saisissez vos identifiants Cisco CSSM et cliquez sur Next.

| 😑 Cisco Ca   |                                          | Assign HSEC License |
|--------------|------------------------------------------|---------------------|
| 3 of 7 steps |                                          |                     |
|              | Enter Smart Account Credentials          |                     |
|              | Now enter your Smart Account credentials |                     |
|              | Username*                                |                     |
|              | ericgar 🔇                                |                     |
|              |                                          |                     |
|              | Password*                                |                     |
|              | SHOW                                     |                     |
|              |                                          |                     |

6.- Vérifiez la vue d'ensemble de la synchronisation de la licence HSEC et cliquez sur Next.

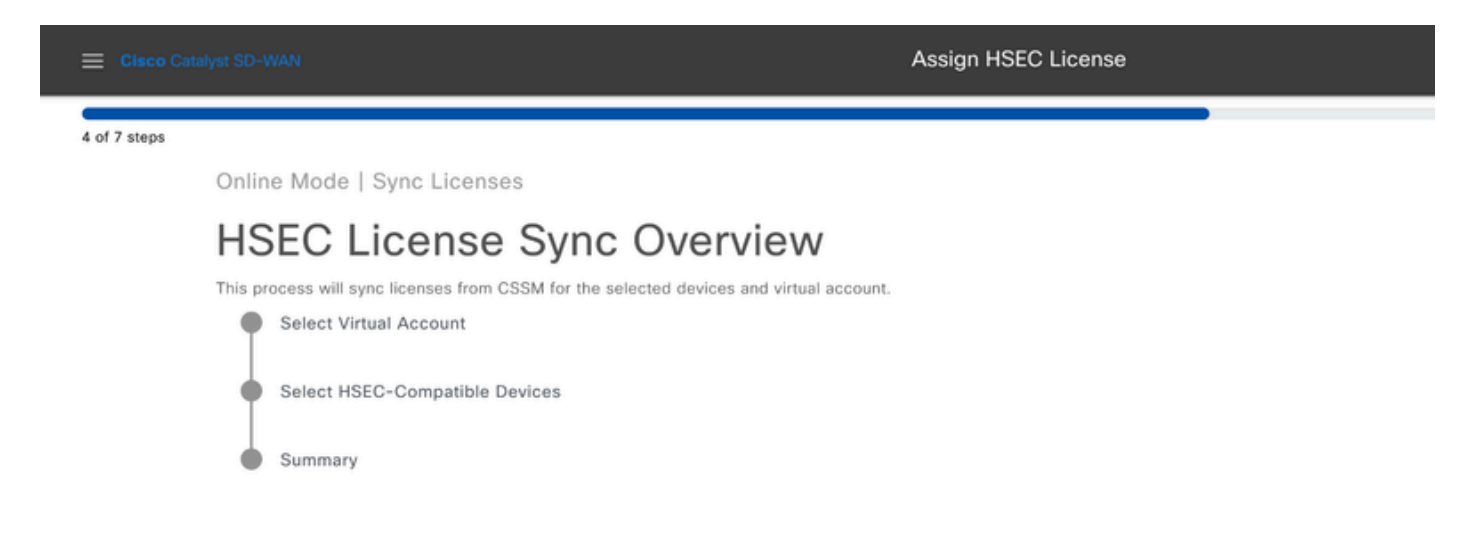

7.- vManage se connecte au cloud et interroge tous les comptes virtuels disponibles. Sélectionnez

dans la liste déroulante le compte virtuel qui contient une licence HSEC de nombre valide et positif.

Remarque : les informations d'identification entrées à l'étape 6 doivent avoir un rôle d'administrateur dans le compte Smart et le compte virtuel dans lesquels les licences HSEC sont déposées.

| 😑 Cisco C    |                                                            | Assign HSEC License |
|--------------|------------------------------------------------------------|---------------------|
| 5 of 7 steps |                                                            |                     |
|              | Select Virtual Account                                     |                     |
|              | Select Virtual Account<br>sdwan-lab - Cisco Systems, TAC V |                     |
|              |                                                            |                     |

8.- Sélectionnez le périphérique sur lequel la licence HSEC doit être installée.

Remarque : seuls les périphériques compatibles avec HSEC sont affichés

| E Cisco Catalyst | SD-WAN                           |        | Assign HSEC License                      | Assign HSEC License |              |            |      |  |  |  |
|------------------|----------------------------------|--------|------------------------------------------|---------------------|--------------|------------|------|--|--|--|
| 6 of 7 steps     |                                  |        |                                          |                     |              |            | _    |  |  |  |
| Online           | Online Mode - Sync Licenses Task |        |                                          |                     |              |            |      |  |  |  |
| Sel              | Select Devices                   |        |                                          |                     |              |            |      |  |  |  |
| All De           | All Devices (5/47)               |        |                                          |                     |              |            |      |  |  |  |
|                  | (0,47)                           |        |                                          |                     |              |            |      |  |  |  |
| ~ n              | sachable                         |        |                                          |                     |              |            | _    |  |  |  |
| 1 selec          | Hostname                         | Status | Chassis Number                           | Reachability        | Device Model | IP Address | Tags |  |  |  |
|                  | cEdge_Site1_West_01              |        | C8K-B23B869B-CA3E-970E-CFFF-2D1DB3E339AD | reachable           | C8000v       | 1.1.1.221  | -    |  |  |  |

9.- Vérifiez le résumé de la demande et cliquez sur Sync.

| 😑 Cisco Ca   | talyst SD-WAN                                                                                                    |         | Assign HSEC Lice                         | ense         |              |               |      |  |  |
|--------------|----------------------------------------------------------------------------------------------------|---------|------------------------------------------|--------------|--------------|---------------|------|--|--|
| 7 of 7 steps |                                                                                                    |         |                                          |              |              |               |      |  |  |
|              | Summary – Sync Licenses   Online<br>Review your request and make any changes. If you are satisfied, send the request. |         |                                          |              |              |               |      |  |  |
|              | Selected Virtual Account Edit     Virtual Account Name sdwan-lab                                                      |         |                                          |              |              |               |      |  |  |
|              | <ul> <li>Selected Device</li> </ul>                                                                                   | es Edit |                                          |              |              |               |      |  |  |
|              | Hostname                                                                                                    | Status  | Chassis Number                           | Reachability | Device Model | IP Address    | Tags |  |  |
|              | cEdge_Site1_West_01                                                                                                   |         | C8K-B23B869B-CA3E-970E-CFFF-2D1DB3E339AD | reachable    | C8000v       | 1.1.1.221     | -    |  |  |
|              | 1 Record                                                                                                    |         |                                          | items p      | erpage: 25 💌 | 1 - 1 of 1  < | >>1  |  |  |

10.- Cliquez sur Check HSEC Assignment Status pour vérifier la réservation SLAC en temps réel.

| Cisco Catalyst SD-WAN                        | Assign HSEC License |
|----------------------------------------------|---------------------|
| Done! We're now syncing                      | licenses from CSSM  |
| What's Next?<br>Check HSEC Assignment Status |                     |
| E Back to Workflow Library                   |                     |

11.- Une fois la licence extraite du CSSM et stockée dans vManage, l'état indique Succès.

| E Cisco Catalyst SD-WAN 🛛 🛇 Select Resource Group + | Monitor · Overview 🔿 🗏 💿 🗘                                                                                                    |
|-----------------------------------------------------|----------------------------------------------------------------------------------------------------|
| HSEC License Fetch                                  | View Logs ×                                                                                                    |
| Device Group (1)                                    | Host: vmanage_1(1.1.1.7)<br>Site ID: 1000                                                                                                    |
| Q Search Table                                      | Device Model: VManage                                                                                                    |
| status message                                      | [11-Sep-2024 5:27:09 UTC] Idetahing license<br>[11-Sep-2024 5:29:11 UTC] vManage got license from CSSM for C8K-B23B869B-CA3E-970E-CFFF-2D1DB3E339AD<br>[11-Sep-2024 5:29:11 UTC] License fetched for all selected devices<br>[11-Sep-2024 5:29:11 UTC] fetched |
| Success Done - HSEC License Fetch                   |                                                                                                    |
|                                                     | Feedback                                                                                                    |
|                                                     | Close                                                                                                    |

Installer les licences récupérées

1.- Dans l'interface graphique de vManager, accédez à Menu principal > Workflows >

Synchroniser et installer les licences HSEC.

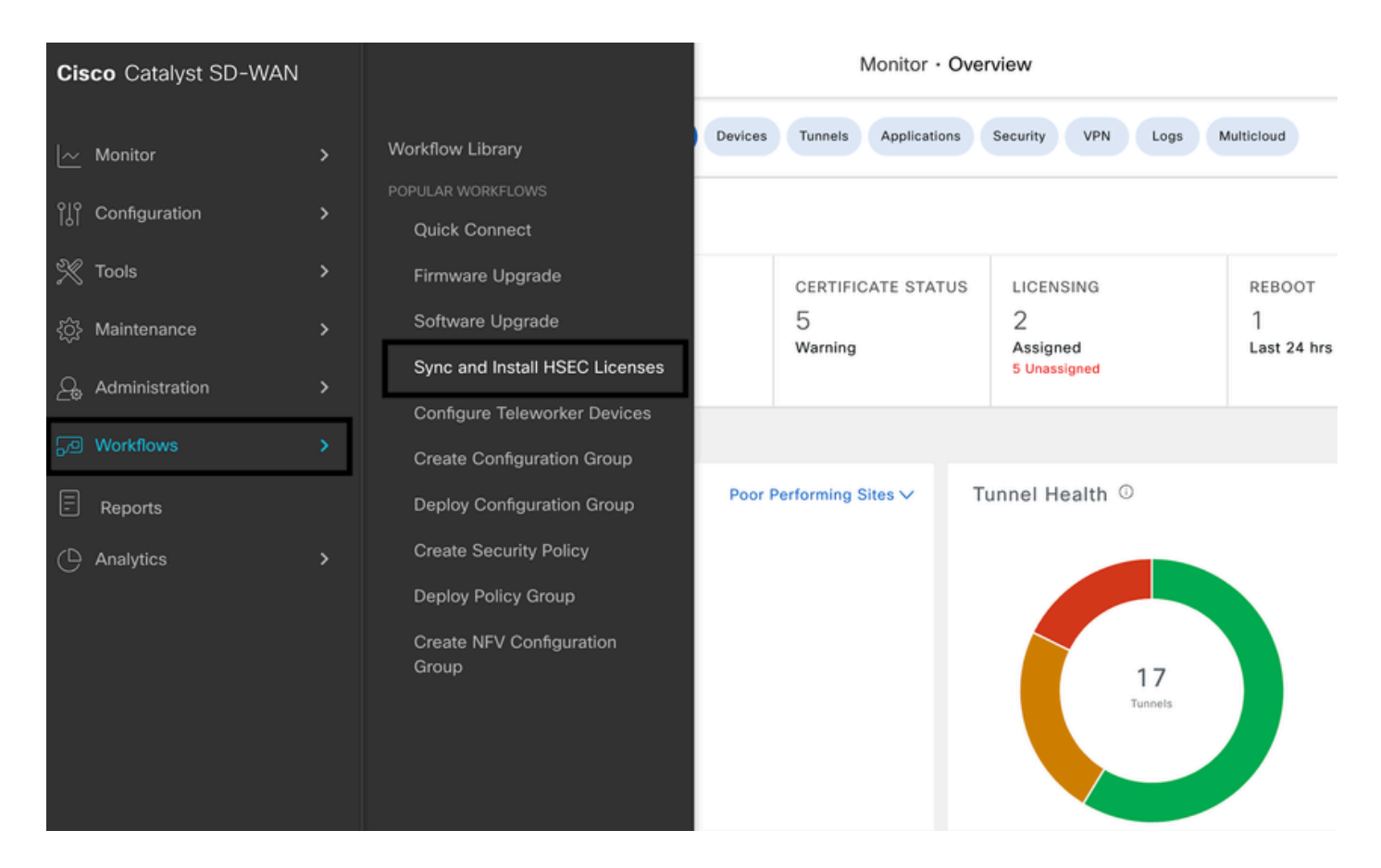

2.- Sélectionnez la tâche Installer des licences.

| Eisco Catalyst SD-WAN                                                                                                    | Assign HSEC License |
|----------------------------------------------------------------------------------------------------|---------------------|
| 1 of 3 steps                                                                                                    |                     |
| Select License Task                                                                                                    |                     |
| To start, select one of the options:                                                                                                    |                     |
| O Sync Licenses                                                                                                    |                     |
| Sync licenses from CSSM for all devices.                                                                                                    |                     |
| <ul> <li>Install Licenses</li> <li>Install licenses on devices.</li> <li>Note: In order to install, you should have already synced your licenter</li> </ul> | ises from CSSM.     |

3.- Sélectionnez le périphérique pour lequel les licences HSEC ont été récupérées.

|              |                                |                                      |                | Assign HSEC License      |                   |              |            |           |   |
|--------------|--------------------------------|--------------------------------------|----------------|--------------------------|-------------------|--------------|------------|-----------|---|
| 2 of 3 steps |                                |                                      |                |                          |                   |              |            |           |   |
|              | Install Licenses Task          |                                      |                |                          |                   |              |            |           |   |
|              | Select Devices                 |                                      |                |                          |                   |              |            |           |   |
|              | Select one or more devices     |                                      |                |                          |                   |              |            |           |   |
|              | All Devices (1/4)              |                                      |                |                          |                   |              |            |           | 0 |
|              | Q 08                           | K-B23B869B-CA3E-970E-CFFF-2D1DB3E339 | AD             |                          |                   |              |            |           |   |
|              | 1 select                       | ed                                   |                |                          |                   |              |            |           |   |
|              | Hostname Status Chassis Number |                                      | Chassis Number |                          | Reachability      | Device Model | IP Address | Tags      |   |
|              |                                | cEdge_Site1_West_01                  | fetched        | C8K-B23B869B-CA3E-970E-C | CFFF-2D1DB3E339AD | reachable    | C8000v     | 1.1.1.221 |   |
|              |                                |                                      |                |                          |                   |              |            |           |   |

4.- Vérifiez le résumé de l'installation et cliquez sur Installer.

| E Claco Catalyst SD-V | VAN                                                            |                                | Assign HSEC Licer                        | nse          |                |               |        |
|-----------------------|----------------------------------------------------------------|--------------------------------|------------------------------------------|--------------|----------------|---------------|--------|
| 3 of 3 steps          |                                                                |                                |                                          |              |                |               |        |
| Su<br>Review          | mmary – Ins<br>your request and make any cha<br>Selected Devic | stall Lie<br>inges. If you are | CENSES<br>satisfied, send the request.   |              |                |               |        |
|                       | Hostname                                                       | Status                         | Chassis Number                           | Reachability | Device Model   | IP Address    | Tags   |
|                       | cEdge_Site1_West_01                                            | fetched                        | C8K-B23B869B-CA3E-970E-CFFF-2D1DB3E339AD | reachable    | C8000v         | 1.1.1.221     | -      |
|                       | 1 Record                                                       |                                |                                          | liems        | per page: 25 👻 | 1 - 1 of 1  < | < > >1 |

5.- Cliquez sur Check HSEC Assignment Status pour vérifier l'état de l'installation en temps réel.

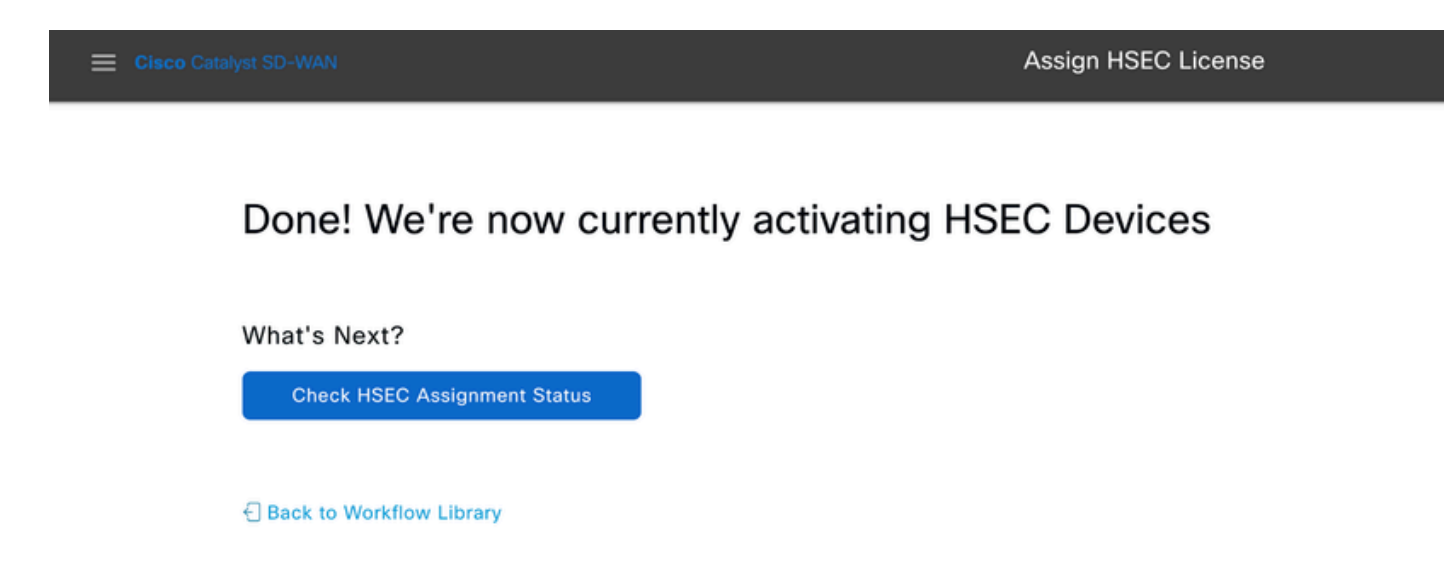

6.- vManage communique avec le routeur, lui envoie la SLAC et l'installe. Le statut final doit être Succès.

| E Cisco Catalyst SD-                      | WAN 🚫 Select Resource Group+             | Configuration · Devices    |                           | $\bigcirc$            | ≡ ©     | ) 🗘 |  |  |  |
|-------------------------------------------|------------------------------------------|----------------------------|---------------------------|-----------------------|---------|-----|--|--|--|
| HSEC License Install 🔗 Validation success |                                          |                            |                           |                       |         |     |  |  |  |
| Total Task: 1   Success :                 | 1                                        |                            |                           |                       |         |     |  |  |  |
| Device Group (1)                          |                                          |                            |                           |                       |         | @   |  |  |  |
| Q Search Table                            |                                          |                            |                           |                       |         | 8   |  |  |  |
|                                           |                                          |                            |                           | As of: Sep 10, 2024 1 | 1:50 PM | S   |  |  |  |
| status                                    | chassisNumber                            | message                    | startTime                 | SystemIp              | Action  |     |  |  |  |
| Success                                   | C8K-B23B869B-CA3E-970E-CFFF-2D1DB3E339AD | HSEC Installation complete | Sep 10, 2024, 11:50:25 PM | 1.1.1.221             | 8       |     |  |  |  |

## 7.- Cliquez sur l'icône Action pour afficher des journaux plus détaillés de l'installation de HSEC.

| Conf       | figuration • D                                                                   | Devices                                                                                                    | $\bigcirc$         | Ξ              | 0              | (  |
|------------|----------------------------------------------------------------------------------|----------------------------------------------------------------------------------------------------|--------------------|----------------|----------------|----|
| 1          | View L                                                                           | ogs                                                                                                    |                    |                |                | ×  |
|            | Host:<br>Site ID:<br>Device Model:                                               | cEdge_Site1_West_01(1.1.1.221)<br>100003<br>C8000v                                                                                                    |                    |                |                |    |
| mes<br>HSI | [11-Sep-20<br>[11-Sep-20<br>[11-Sep-20<br>Confirmatic<br>970E-CFFF<br>[11-Sep-20 | 24 5:50:25 UTC] Installing HSEC license<br>24 5:50:26 UTC] RPC call to device for initializing HSEC install is successful.<br>24 5:50:28 UTC] Last Confirmation code UDI: PID:C8000V,SN:C8K-B23B869B-CA3E-970E-<br>on code: e293d6a0Import Data CompletedLast Confirmation code UDI: PID:C8000V,SN:C8K<br>-2D1DB3E339AD Confirmation code: e293d6a0<br>24 5:50:28 UTC] HSEC Installation complete | -CFFF-2<br>-B23B8€ | D1DB3<br>39B-C | 3E339/<br>A3E- | AD |

## Workflow hors connexion

Synchroniser les licences avec CSSM

1.- Dans l'interface graphique de vManager, accédez à Menu principal > Workflows > Synchroniser et installer les licences HSEC.

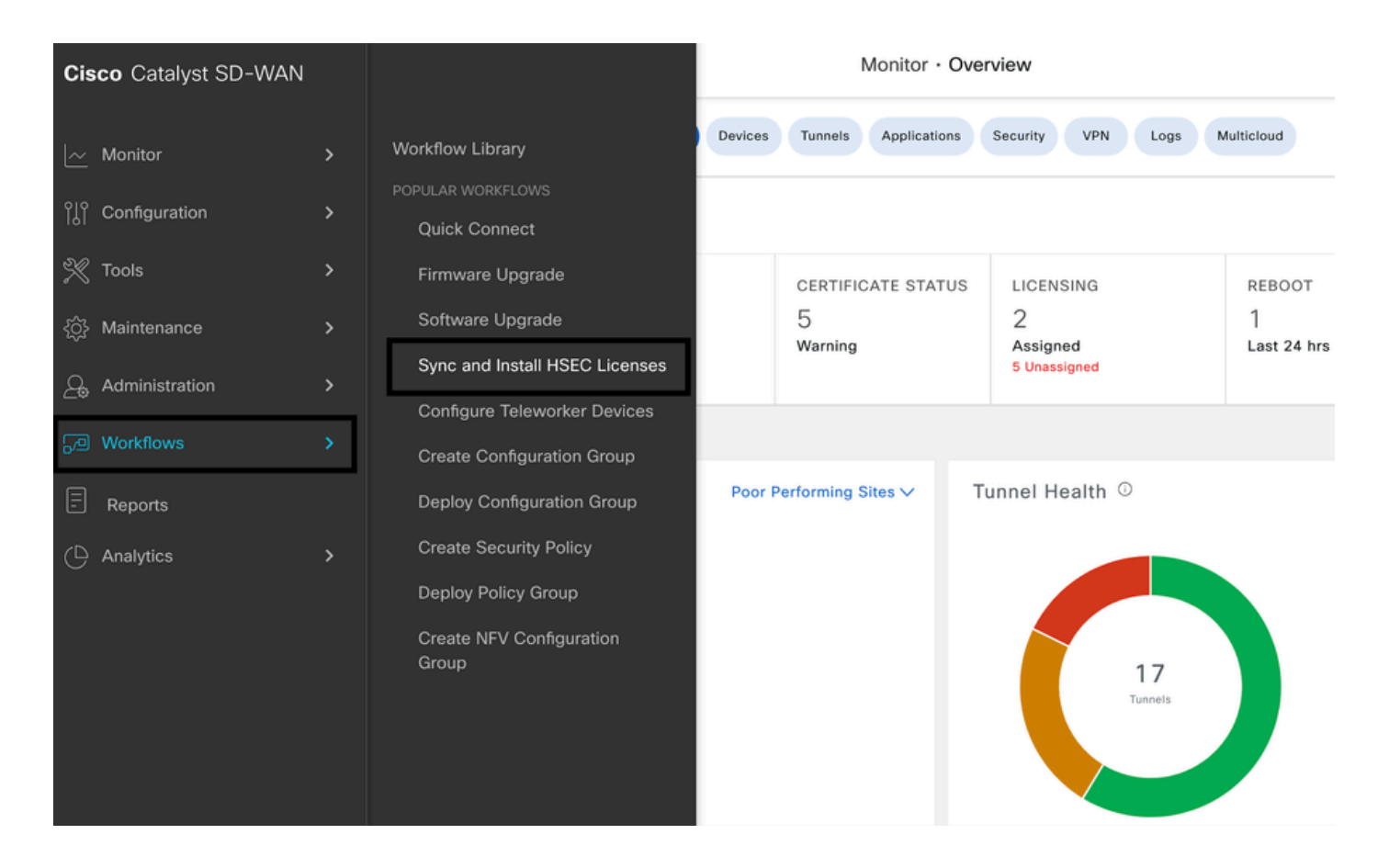

2.- Cliquez sur le bouton Let's Do it dans la fenêtre contextuelle.

# Welcome to Sync and Install HSEC Licenses

You can sync and install licenses on devices in online or offline mode.

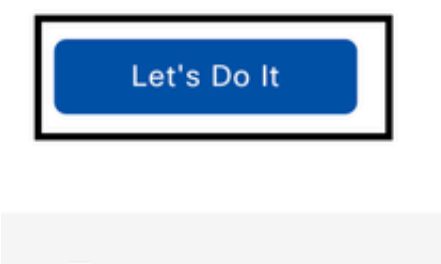

Don't show this to me again

3.- Sélectionnez Sync Licenses task et cliquez sur Next.

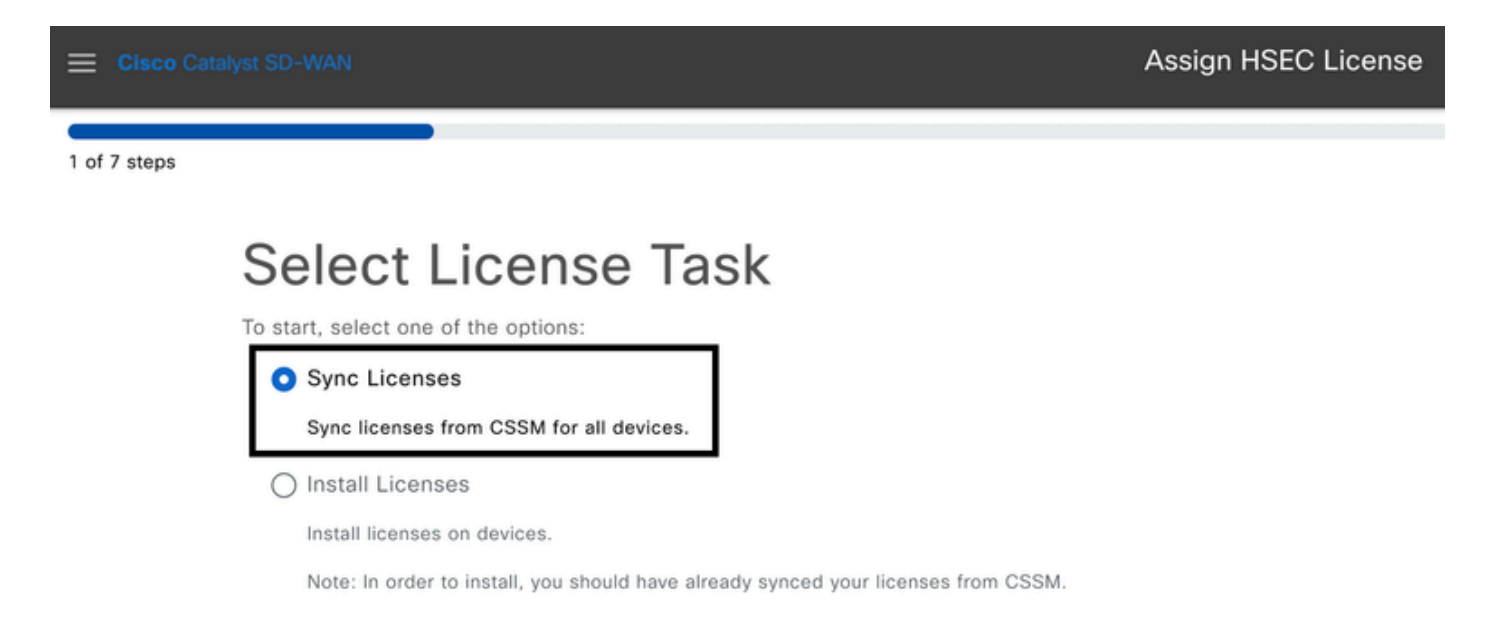

4.- Sélectionnez le mode hors connexion et cliquez sur Suivant.

2 of 6 steps

Sync Licenses

# Select Mode

To start, select the mode for syncing licenses

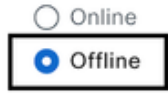

5.- Examinez attentivement la présentation du processus et cliquez sur Suivant.

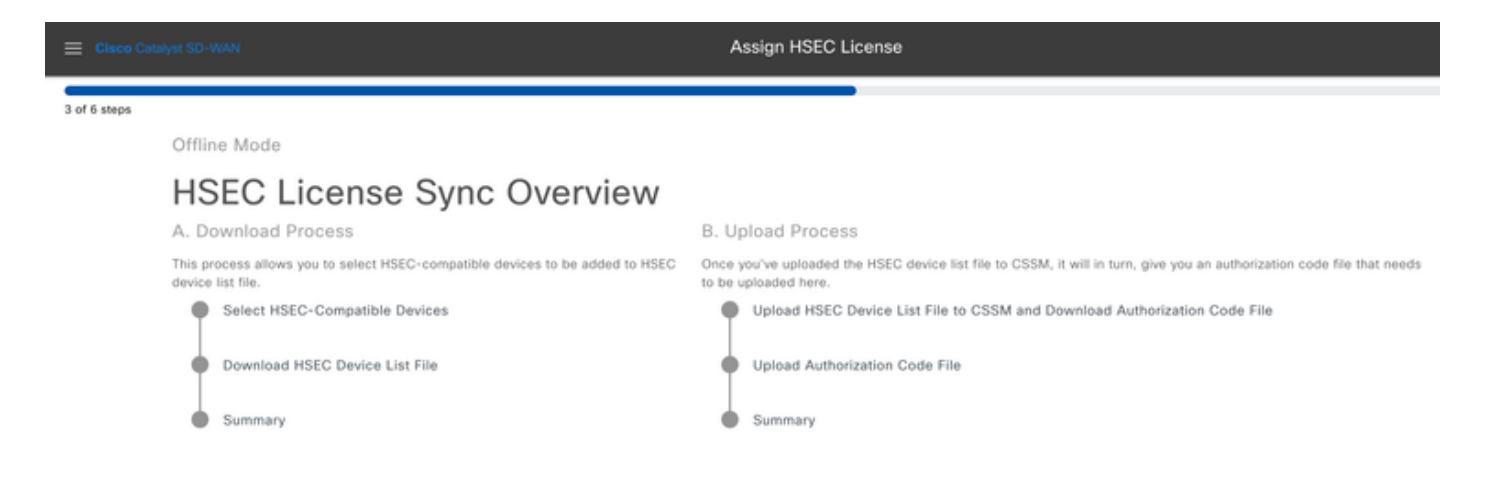

6.- Sélectionnez l'option Processus de téléchargement et cliquez sur Suivant.

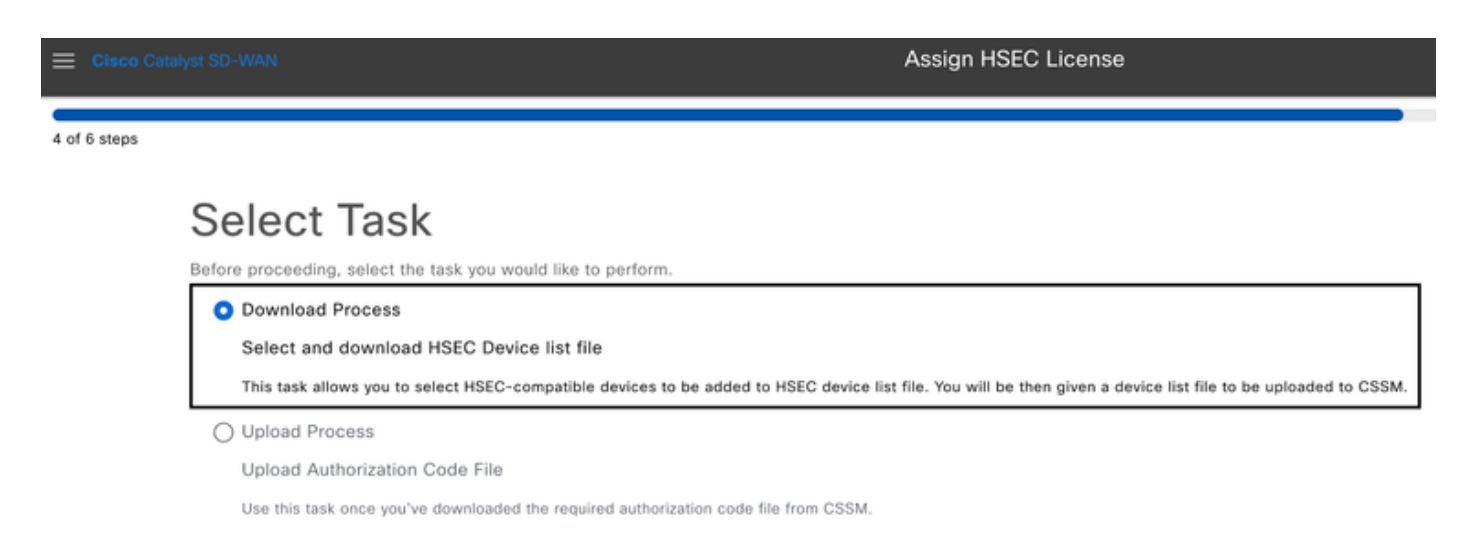

7.- Dans la barre de recherche, filtrez le périphérique pour lequel la licence est destinée à être installée.

| Elsco Catalyst SD-WAN |                                   |                                 |        | Assign HSEC License       |                  |              |              |            |      |
|-----------------------|-----------------------------------|---------------------------------|--------|---------------------------|------------------|--------------|--------------|------------|------|
| 5 of 6 steps          |                                   |                                 |        |                           |                  |              |              |            | •    |
| 0                     | Offline Mode - Sync Licenses Task |                                 |        |                           |                  |              |              |            |      |
| S                     | Select Devices                    |                                 |        |                           |                  |              |              |            |      |
| Δ                     | All Devices (1/46)                |                                 |        |                           |                  |              |              |            | ۵    |
|                       | ○ свк-т                           | 9E2D66D-D5CC-6709-7A73-D050E231 | C407   |                           |                  |              |              |            |      |
|                       | 1 selected                        | Hostname                        | Status | Chassis Number            |                  | Reachability | Device Model | IP Address | Tags |
|                       | 2                                 | cEdge_Sit1_East_01              |        | C8K-19E2D66D-D5CC-6709-7/ | A73-D050E231C407 | reachable    | C8000v       | 1.1.1.231  |      |

8.- Vérifiez le résumé de la tâche et cliquez sur Télécharger le fichier de périphérique HSEC (.SUDI)

| Elisco Catalyst SD-WAN |                                                                                                    | Assign HSEC I       | .icense                                  |              |                   |               |        |  |
|------------------------|----------------------------------------------------------------------------------------------------|---------------------|------------------------------------------|--------------|-------------------|---------------|--------|--|
| 6 of 6 steps           |                                                                                                    |                     |                                          |              |                   |               |        |  |
|                        | Summary – Sync Licenses   Offline   Download<br>Review your request and make any changes. If you are satisfied, send the request. |                     |                                          |              |                   |               |        |  |
|                        | <ul> <li>Selected De</li> </ul>                                                                                                   | evices 🛤            |                                          |              |                   |               |        |  |
|                        | Hostname                                                                                                    | Status              | Chassis Number                           | Reachability | Device Model      | IP Address    | Tags   |  |
|                        | cEdge_Sit1_East_01                                                                                                    |                     | C8K-19E2D66D-D5CC-6709-7A73-D050E231C407 | reachable    | C8000v            | 1.1.1.231     |        |  |
|                        | 1 Record                                                                                                    |                     |                                          | Iter         | ms per page: 25 💌 | 1 – 1 of 1  < | < > >1 |  |
|                        |                                                                                                    |                     |                                          |              |                   |               |        |  |
|                        | ^ Download H                                                                                                    | ISEC Devi           | ce List                                  |              |                   |               |        |  |
|                        | Download HSEC I                                                                                                    | Device File (.SUDI) |                                          |              |                   |               |        |  |

9.- Un téléchargement automatique de l'utilisation de la licence commence.

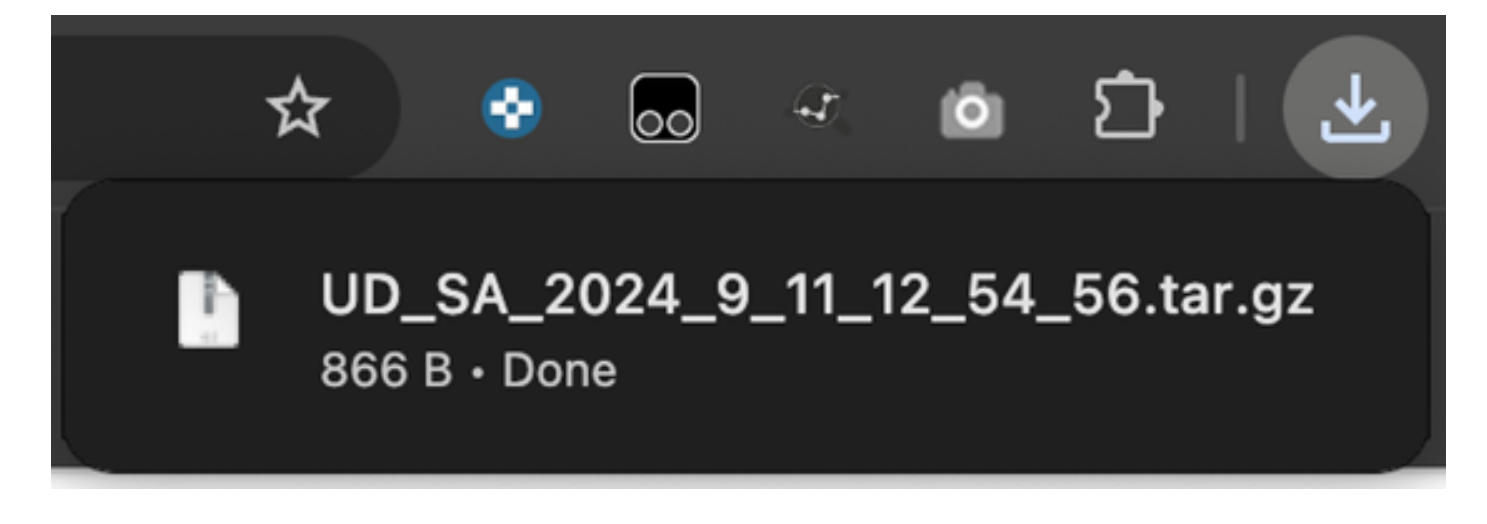

10.- Cliquez sur Open Cisco Smart Software Manager ou accédez à : Cisco Software Central.

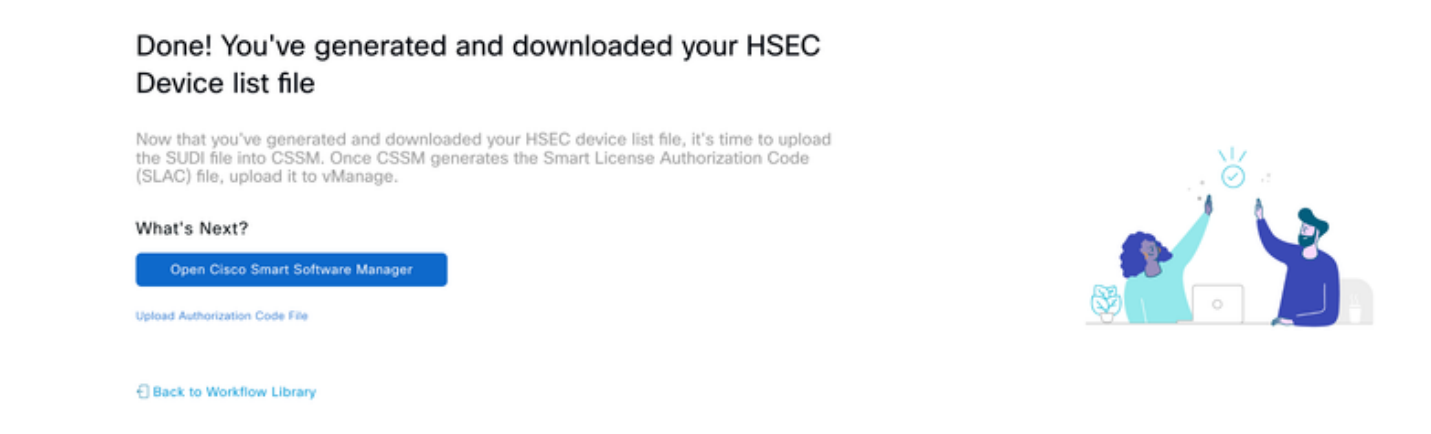

11.- Dans le compte Smart sélectionné, accédez à Cisco Software Central > Smart Software Licensing et cliquez sur Reports > Usage Data Files > Upload Usage Data....

| isco Software Central              |                                                                                  |                                                                        | cis                                                                | co                              | C                               |
|------------------------------------|----------------------------------------------------------------------------------|------------------------------------------------------------------------|--------------------------------------------------------------------|---------------------------------|---------------------------------|
| Cisco Softwar                      | e Central > Smart Softwa                                                         | re Licensing                                                           |                                                                    |                                 | 💷 Cisco Systems, TAC 🔻          |
| Smart                              | Software Lice                                                                    | nsing                                                                  |                                                                    |                                 | SL Product Details Support Help |
| Reports                            | 2                                                                                | Reports                                                                | Preterences On-Pretri Accounts                                     | Activity Commercial Consumption |                                 |
|                                    |                                                                                  |                                                                        |                                                                    |                                 |                                 |
| Report                             | Usage Data Files                                                                 | Reporting Policy                                                       | Synch File for Device Controllers                                  |                                 |                                 |
| Report<br>Devices ca<br>This usage | Usage Data Files<br>in be configured to report the<br>then determines which lice | Reporting Policy<br>e features that they are unses are needed, in orde | Synch File for Device Controllers<br>using.<br>ar to be compliant. |                                 |                                 |

12.- Dans la fenêtre contextuelle Télécharger les données Usada, cliquez sur Parcourir et sélectionnez le fichier que vous venez de télécharger, puis cliquez sur Télécharger les données.

## Upload Usage Data

Please select the Usage File you wish to upload.

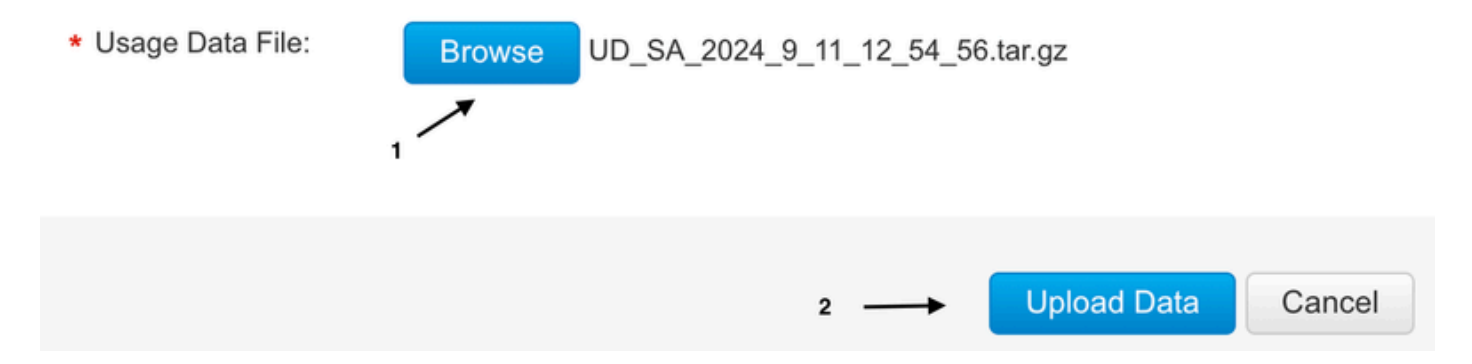

13.- Le système commence à traiter le fichier. Cela prend environ 5 à 10 minutes à compléter.

Nemarque : pour générer le fichier ACK, l'état de signalement doit être « Aucune erreur » ; en cas d'erreur, cliquez sur l'icône de développement pour obtenir plus d'informations sur l'erreur. Ouvrez un dossier TAC Cisco si nécessaire.

| Cisco Software              | ED Cisco Sy                                               | rstems, TAC 👻                                                |                                        |                           |          |                             |           |                    |              |
|-----------------------------|-----------------------------------------------------------|--------------------------------------------------------------|----------------------------------------|---------------------------|----------|-----------------------------|-----------|--------------------|--------------|
| Alerts   Inver              | Nory Convert to Smart                                     | Licensing Rep                                                | orts Preferences                       | On-Prem Accounts Activity | Comm     | nercial Consumption         |           | SL Product Details | Support Help |
| Reports                     |                                                           |                                                              |                                        |                           |          |                             |           |                    |              |
| Report                      | Usage Data Files                                          | ata Files Reporting Policy Synch File for Device Controllers |                                        |                           |          |                             |           |                    |              |
| Devices can<br>This usage t | be configured to report the<br>hen determines which licer | features that they<br>uses are needed, it                    | are using.<br>n order to be compliant. |                           |          |                             |           |                    |              |
| Upload                      | Usage Data                                                |                                                              |                                        |                           |          | Search by File Name, Virtua | l Account |                    | 0,           |
| 🕀 Usage                     | (  Usage Data File                                        |                                                              | Reported                               | Virtual Account           | Reportin | ng Status                   | Devices   | Acknowledgement    |              |
| ⊖ UD_9                      | GA_2024_9_11_12_54_56                                     | tar.gz                                                       | 2024-Sep-11                            | sdwan-lab                 | 🚹 No E   | irrors                      | 1         | Download           |              |
| UD_VA                       | 2024_09_11_18_54_33.                                      | tar.gz                                                       |                                        | sdwan-lab                 | 1 No     | Errors                      | 1         |                    |              |

14.- Le système génère le fichier ACK et le télécharge automatiquement.

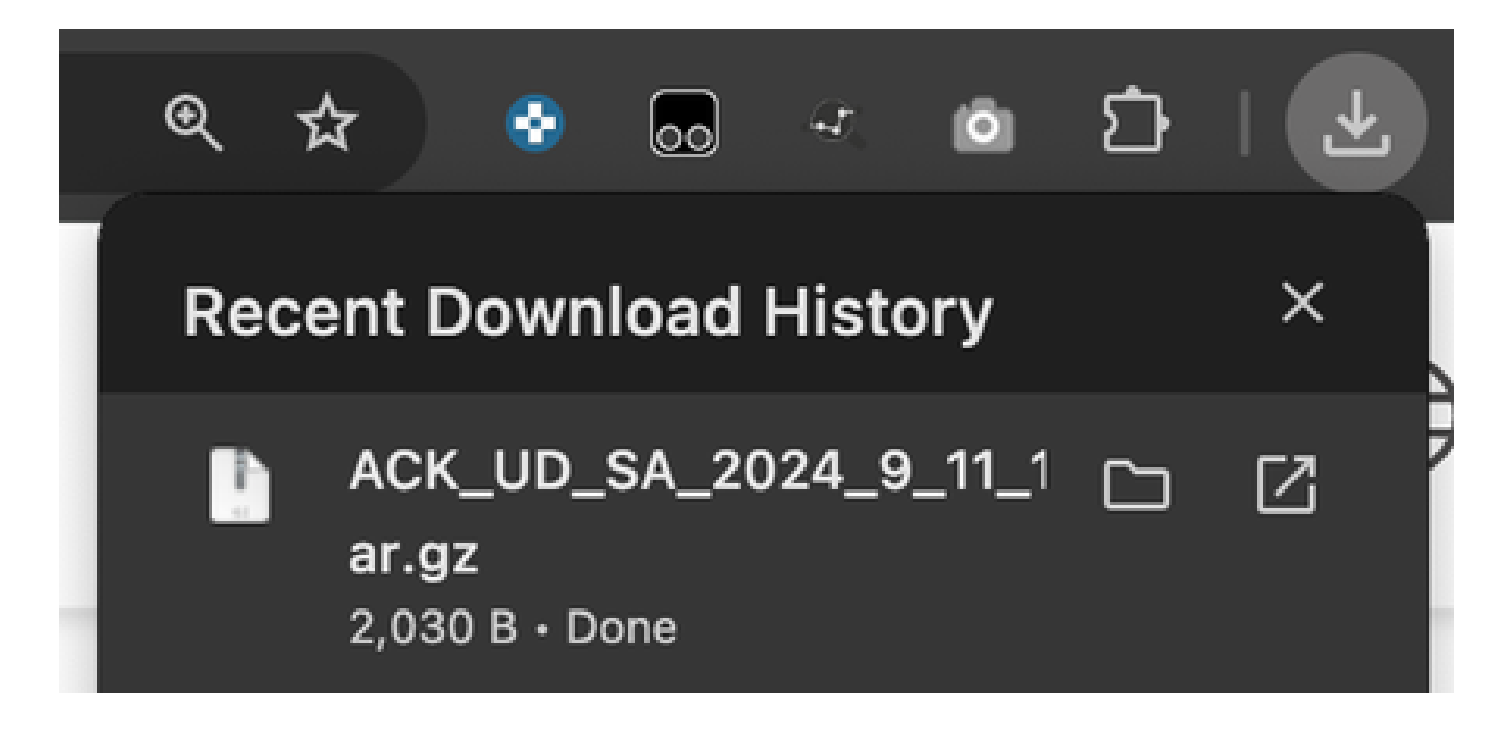

15.- Dans l'interface graphique utilisateur de vManage, naviguez à nouveau vers Menu principal > Workflows > Synchroniser et installer les licences HSEC > Synchroniser les licences > Hors ligne > Suivant > Processus de téléchargement.

4 of 6 steps

# Select Task

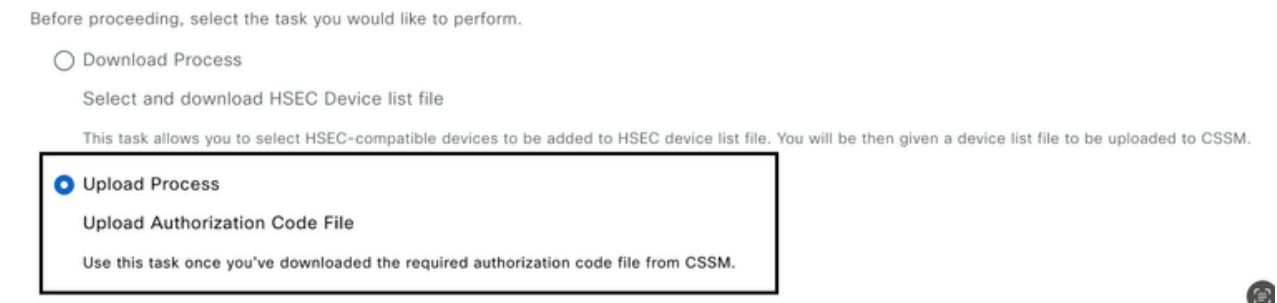

16.- Cliquez sur Choisir un fichier ou faites glisser et déposez le fichier téléchargé dans la zone et cliquez sur Télécharger.

| 😑 Cisco Cat  | alyst SD-WAN                                                                                                    | Assign HSEC License       |
|--------------|----------------------------------------------------------------------------------------------------|---------------------------|
| 5 of 6 steps |                                                                                                    |                           |
|              | Upload Smart License<br>Upload the Authorization Code (SLAC) file generated by C                                                        | e Authorization Code File |
|              | •                                                                                                    |                           |
|              | Choose a file or drag and drop to<br>upload.<br>Accepted files: .gz<br>Accepted sizes: up to 10MB<br>ACK_UD_SA_2024_9_11_12gz<br>Upload |                           |

17.- Vérifiez le résumé de la tâche et cliquez sur Upload.

-----

| Eisco Catalyst SD-WAN |                                                                                                    | Assign HSEC Lice   | ense    |                                          |              |              |            |      |
|-----------------------|----------------------------------------------------------------------------------------------------|--------------------|---------|------------------------------------------|--------------|--------------|------------|------|
| 6 of 6 steps          |                                                                                                    |                    |         |                                          |              |              |            |      |
|                       | Summary – Sync Licenses   Offline   Upload<br>Review your request and make any changes. If you are satisfied, send the request. |                    |         |                                          |              |              |            |      |
| ↑ Device Entries Edit |                                                                                                    |                    |         |                                          |              |              |            |      |
|                       |                                                                                                    | Hostname           | Status  | Chassis Number                           | Reachability | Device Model | IP Address | Tags |
|                       |                                                                                                    | cEdge_Sit1_East_01 | Fetched | C8K-19E2D66D-D5CC-6709-7A73-D050E231C407 |              | C8000v       | 1.1.1.231  | -    |
|                       |                                                                                                    |                    |         |                                          |              |              |            |      |
| Eisco Catalyst SD-WAN |                                                                                                    |                    |         | Assigr                                   | HSEC Lic     | ense         |            |      |

# Done! We're now currently syncing smart account authorization code (SLAC) file for the devices

Installer les licences récupérées

1.- Revenez à la bibliothèque de flux de travail Synchroniser et installer des licences et cliquez sur Installer des licences.

| E Cisco Catalyst SD-WAN                                                                                                    | Assign HSEC License |
|----------------------------------------------------------------------------------------------------|---------------------|
| 1 of 3 steps                                                                                                    |                     |
| Select License Task<br>To start, select one of the options:<br>Sync Licenses<br>Sync licenses from CSSM for all devices.                                |                     |
| <ul> <li>Install Licenses</li> <li>Install licenses on devices.</li> <li>Note: In order to install, you should have already synced your lice</li> </ul> | enses from CSSM.    |

2.- Sélectionnez dans la liste le même périphérique pour lequel l'autorisation de licence a été faite et cliquez sur Next.

|              |                                            |                    |         | Assign HSEC License       |                  |              |              |            |      |
|--------------|--------------------------------------------|--------------------|---------|---------------------------|------------------|--------------|--------------|------------|------|
| 2 of 3 steps |                                            |                    |         |                           |                  |              |              |            |      |
|              | Install Licenses Task                      |                    |         |                           |                  |              |              |            |      |
|              | Select Devices                             |                    |         |                           |                  |              |              |            |      |
|              | Select one or more devices                 |                    |         |                           |                  |              |              |            |      |
|              | All Devices (1/5)                          |                    |         |                           |                  | ۵            |              |            |      |
|              | Q C8K-19E2D66D-D5CC-6709-7A73-D050E231C407 |                    |         |                           |                  |              |              |            |      |
|              | 1 select                                   | d                  |         |                           |                  |              |              |            |      |
|              | <b>V</b>                                   | Hostname           | Status  | Chassis Number            |                  | Reachability | Device Model | IP Address | Tags |
|              |                                            | cEdge_Sit1_East_01 | fetched | C8K-19E2D66D-D5CC-6709-7/ | A73-D050E231C407 | reachable    | C8000v       | 1.1.1.231  |      |
|              |                                            |                    |         |                           |                  |              |              |            |      |

3.- Vérifiez le résumé des tâches et cliquez sur Installer.

|                                                                                                    | Assign HSEC License       |              |            |      |
|----------------------------------------------------------------------------------------------------|---------------------------|--------------|------------|------|
| 3 of 3 steps                                                                                                    |                           |              |            |      |
| Summary – Install Licenses<br>Review your request and make any changes. If you are satisfied, send the request. |                           |              |            |      |
| ^ Selected Devices ™                                                                                            |                           |              |            |      |
| Hostname Status Chassis Number                                                                                  | Reachability              | Device Model | IP Address | Tags |
| cEdge_Sit1_East_01 fetched C8K-19E2D66D-D5CC-6709-7A                                                            | 73-D050E231C407 reachable | C8000v       | 1.1.1.231  | -    |

4.- Attendez que le processus se termine, l'état de l'installation doit être Success.

| E Cisco Catalyst SD                         | WAN 🚫 Select Resource Group+             | Monitor · Overview         |                          | 0                      | ≡ ⊘    | 4        |  |
|---------------------------------------------|------------------------------------------|----------------------------|--------------------------|------------------------|--------|----------|--|
| HSEC License Install   🥥 Validation success |                                          |                            |                          |                        |        |          |  |
| Total Task: 1   Success :                   | 1                                        |                            |                          |                        |        |          |  |
| Device Group (1)                            |                                          |                            |                          |                        |        | ٥        |  |
| Q. Search Table                             |                                          |                            |                          |                        |        | $\nabla$ |  |
|                                             |                                          |                            |                          | As of: Sep 11, 2024 01 | :04 PM | S        |  |
| status                                      | chassisNumber                            | message                    | startTime                | Systemip               | Action |          |  |
| Success                                     | C8K-19E2D66D-D5CC-6709-7A73-D050E231C407 | HSEC Installation complete | Sep 11, 2024, 1:04:13 PM | 1.1.1.231              | 8      |          |  |

5.- Cliquez sur l'icône Action pour afficher des journaux plus détaillés de l'installation de HSEC.

### Monitor · Overview

| View L                                                                            | ogs                                                                                                    | <        |
|-----------------------------------------------------------------------------------|----------------------------------------------------------------------------------------------------|----------|
| Host:<br>Site ID:<br>Device Model:                                                | cEdge_Sit1_East_01(1.1.1.231)<br>100004<br>C8000v                                                                                                    |          |
| [11-Sep-20<br>[11-Sep-20<br>[11-Sep-20<br>Confirmation<br>6709-7A73<br>[11-Sep-20 | 924 19:04:13 UTC] Installing HSEC license<br>924 19:04:17 UTC] RPC call to device for initializing HSEC install is successful.<br>924 19:04:19 UTC] Last Confirmation code UDI: PID:C8000V,SN:C8K-19E2D66D-D5CC-6709-7A73-D050E231C407<br>on code: a599674eImport Data CompletedLast Confirmation code UDI: PID:C8000V,SN:C8K-19E2D66D-D5CC-<br>9-D050E231C407 Confirmation code: a599674e<br>924 19:04:19 UTC] HSEC Installation complete |          |
|                                                                                   |                                                                                                    | Foodhack |

Ξ ② 4

# **Renvoyer la licence HSECK9**

## Méthode en ligne

Actuellement, il n'y a pas d'implémentation en mode géré par contrôleur pour retourner une licence ni en ligne ni hors ligne.

<#root>
EdgeRouter#
license smart authorization return local online
Operation cannot be completed because license is in use
EdgeRouter#
license smart authorization return local offline
Operation cannot be completed because license is in use

Pour supprimer l'installation de la licence, le routeur doit passer en mode autonome.

### EdgeRouter#

### controller-mode disable

Disabling controller mode erases the nvram filesystem, remove all configuration files, and reload the b Ensure the BOOT variable points to a valid image Continue? [confirm]

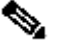

Remarque : ce changement de mode supprime la configuration SD-WAN actuelle. Il est fortement recommandé de sauvegarder la configuration en lieu sûr. Cela permet de reconstruire les connexions de contrôle lorsque le routeur de périphérie est replacé en mode géré par contrôleur.

Une fois que le routeur est en mode autonome, une configuration de base doit être effectuée pour avoir accès à Internet et à la résolution DNS (Domain Name System) :

- 1. Configurez une adresse IP et un masque pour l'interface WAN
- 2. Mise sous tension de l'interface WAN
- 3. Configurer une route IP par défaut
- 4. Activer DNS
- 5. Configurer un serveur DNS

Remarque : le mode autonome utilise la commande configure terminal pour passer en mode de configuration, au lieu de la commande configuration-transaction.

Remarque : le mode autonome n'a pas besoin de valider les modifications. Toute configuration effectuée est enregistrée dans le fichier de configuration en cours.

Utilisez un jeton du même compte virtuel où réside la licence contrôlée à l'exportation HSECK9 ou Cisco DNA. S'il n'y a pas de jeton actif, générez-en un nouveau.

Suivez la même procédure que dans Routeur de périphérie pour générer une approbation établie avec le CSSM.

<#root> EdgeRouter# configure terminal EdgeRouter(config)# license smart transport smart

EdgeRouter(config)#

```
license smart url default
EdgeRouter(config)#
end
EdgeRouter#
license smart trust idtoken TOKEN local force
EdgeRouter#
license smart authorization request add hseck9 local
```

Remarque : utilisez les mêmes commandes que celles décrites précédemment pour vérifier que le type de transport et l'URL du destinataire intelligent corrects sont activés et que l'établissement de la confiance a été correctement effectué.

Une fois la communication terminée, retournez la licence dans l'emplacement du compte virtuel.

<#root>

EdgeRouter#

license smart authorization return local online

Authorization already returned with this code: UDI: PID:C1111-8PWE,SN:FGL2149XXXX Return code: CmJHqn-5CFUkd-effkCh-4XqCpQ-SgK5Sz-fQFfM8-6qH7MA-33hDbX-sXT

Journaux.

<#root>

EdgeRouter#

show logging | include SMART

```
*Aug 18 22:00:22.998: %SMART_LIC-6-AUTHORIZATION_REMOVED: A licensing authorization code has been remov
Router#show license eventlog 0
**** Event Log ****
```

2022-08-18 22:08:53.275 UTC SAEVT\_RESERVE\_RETURN\_START udi="PID:C1111-8PWE,SN:FGL2149XXXX" authorization

Remarque : repassez le routeur en mode géré par le contrôleur à l'aide de la

## Offline, méthode

Pour générer le code de retour, le routeur doit être en mode autonome. Remplissez la méthode en ligne pour changer de mode.

Générer le code de retour

Le code de retour est nécessaire pour valider la licence réservée dans CSSM avec l'autorisation locale dans le routeur.

<#root>
EdgeRouter#
license smart authorization return local offline
Enter this return code in Cisco Smart Software Manager portal:
UDI: PID:C1111-8PWE,SN:FGL2149XXXX
Return code:
CCKUTq-Qg2Ytw-ZhSLq5-bDFw7e-VvWgf2-QwwBed-3MaRcT-fFfGcn-X6e <<<< Copy the string</pre>

Supprimer la réservation

Accédez à Instances de produit > Actions > Supprimer. Collez le code de retour que vous venez de copier à partir du routeur et cliquez sur Remove Reservation.

## **Remove Reservation**

To remove a Product Instance that has reserved licenses and make those licenses once again available to other Product Instances, enter in the Reservation Return Code generated by the Product Instance. If you cannot generate a Reservation Return Code, contact Cisco Support

\* Reservation Return Code:

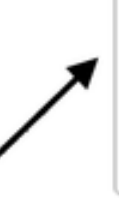

CCKUTq-Qg2Ytw-ZhSLq5-bDFw7e-VvWgf2-QwwBed-3MaRcT-fFfGcn-X6e ×

La notification de suppression de la réservation de licence s'affiche juste après. Accédez à nouveau à Actions > Supprimer > Supprimer l'instance.

# Activation - Un rechargement est-il nécessaire ?

Est-il vrai que sur les plates-formes basées sur 8500, un rechargement est nécessaire pour que HSEC soit activé ?

Oui, la famille de plates-formes 8500 nécessite un rechargement en mode autonome ou contrôleur.

Un rechargement est-il nécessaire pour C8000v après l'activation de HSEC ?

Non, ce n'est pas nécessaire. La licence reste « non utilisée » selon la conception sur C8000v, mais le périphérique obtient un débit illimité immédiatement après l'installation de hsec.

Un rechargement pour CSR1000v est-il effectué après l'activation de HSEC ?

Non, après l'activation de hsec, le CSR1000v ne nécessite pas de rechargement.

Le comportement de rechargement est-il le même pour les modes SD-WAN et non-SD-WAN ?

Non, les modes SD-WAN et non SD-WAN par rapport à l'activation HSEC sont très différents.

En mode SD-WAN, un rechargement est nécessaire pour activer/activer HSEC, tandis qu'en mode non SD-WAN, la fonction de licence CLI hsec active/active hsec sur le périphérique. Un rechargement n'est pas nécessaire sur les plates-formes CSR1000v et C8000V en mode SD-WAN.

Est-ce également vrai pour la désactivation de la licence HSEC ?

La licence HSEC peut être désinstallée en mode non SD-WAN (autonome), mais la licence HSEC ne peut pas être désinstallée tant que la fonctionnalité est en cours d'utilisation. L'utilisateur doit désactiver/désactiver la licence HSEC avec l'interface de ligne de commande « no license feature hsec » et recharger le périphérique pour que la licence soit dans l'état « not-in-use », puis lancer la commande de désinstallation. La désinstallation de la licence HSEC en mode SD-WAN n'est pas prise en charge, car la fonctionnalité ne peut pas être désactivée. Cependant, l'utilisateur a la possibilité de passer en mode autonome et de désinstaller en guise de solution de contournement pour les problèmes connus liés aux changements de mode. Ouvrez un dossier TAC pour recevoir des conseils sur la façon de renvoyer la licence au CSSM en mode SD-WAN.

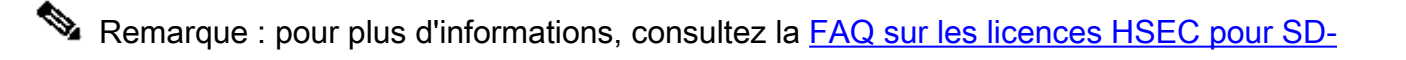

# Vérification de la disponibilité des licences

## Vérifier

Référez-vous à cette section pour vous assurer du bon fonctionnement de votre configuration.

## Commandes utiles

La procédure de vérification est décrite à chaque étape pour les méthodes en ligne ou hors ligne.

### <#root>

show license tech support

show license status

show license authorization

show license summary

show license history message

show license eventlog

license smart clear event log

license smart sync local

license smart factory reset

# Dépannage

Cette section fournit des informations que vous pouvez utiliser pour dépanner votre configuration.

La politique Smart Licensing Using repose sur une communication bidirectionnelle sécurisée entre le routeur de périphérie et le CSSM sur Internet, afin d'échanger des accusés de réception et des échanges qui favorisent l'enregistrement et la récupération de licence.

Il existe des scénarios courants qui ne permettent pas d'échanger correctement des messages entre des périphériques.

Problèmes courants

La résolution DNS ne fonctionne pas

Pour atteindre smartreceiver.com, le routeur de périphérie doit être en mesure de résoudre un nom de domaine. Sinon, l'URL n'est pas traduite en adresse IP routable et la communication échoue. Cette erreur apparaît normalement après la tentative d'établissement de l'approbation.

```
*Aug 18 20:45:10.345: %SMART_LIC-3-COMM_FAILED: Communications failure with the Cisco Smart License Uti
```

Assurez-vous qu'il existe une connectivité IP à Internet.

<#root>

ping 8.8.8.8

Envoyez une requête ping à une URL pour vérifier si DNS fonctionne ou non si Internet Control Message Protocol (ICMP) est bloqué par un périphérique externe avec l'utilisation de telnet vers une URL à la place.

### <#root>

ping cisco.com

telnet cisco.com 80

Si le test échoue, configurez un serveur DNS et activez la résolution DNS.

### <#root>

ip domain lookup

ip name-server 8.8.8.8

S'il n'est pas possible de configurer un serveur DNS externe, configurez la résolution DNS locale dans le routeur.

```
<#root>
EdgeRouter#
config-transaction
EdgeRouter(config)#
ip host smartreceiver.com A.B.C.D
EdgeRouter(config)#
commit
```

Remarque : si vous avez besoin de savoir quelles adresses IP répondent à smartreceiver.com, exécutez une nslookup commande à partir d'une machine Windows ou Linux.

Remarque : la résolution DNS locale n'est pas recommandée car les adresses IP du répondeur peuvent changer au fil du temps et Cisco n'informe pas de la modification.

Un message d'erreur courant s'affiche dans le journal des événements Smart Licensing (SL).

<#root>

EdgeRouter#

show license eventlog 0

\*\*\*\* Event Log \*\*\*\*

2022-08-18 20:45:10.345 UTC SAEVT\_COMM\_FAIL error="Unable to resolve server hostname/domain name" 2022-08-18 20:45:57.804 UTC SAEVT\_COMM\_FAIL error="Unable to resolve server hostname/domain name"

### <#root>

EdgeRouter#

show logging | include SMART

\*Aug 18 20:59:44.914: %SMART\_LIC-3-COMM\_FAILED: Communications failure with the Cisco Smart Software Ma

Le tunnel SD-WAN bloque le DNS

Un problème similaire se produit si la liste de contrôle d'accès implicite du tunnel SD-WAN bloque les réponses DNS entrantes.

<#root>

EdgeRouter#

show license eventlog 0

\*\*\*\* Event Log \*\*\*\* 2022-08-18 20:45:10.345 UTC SAEVT\_COMM\_FAIL error="Unable to resolve server hostname/domain name" 2022-08-18 20:45:57.804 UTC SAEVT\_COMM\_FAIL error="Unable to resolve server hostname/domain name"

<#root>

EdgeRouter#

show logging | include SMART

\*Aug 18 20:59:44.914: %SMART\_LIC-3-COMM\_FAILED: Communications failure with the Cisco Smart Software Ma

Assurez-vous qu'au moment de l'enregistrement, le service DNS est autorisé.

<#root>

EdgeRouter#

show sdwan running-config sdwan

sdwan interface GigabitEthernet0/0/0 tunnel-interface encapsulation gre encapsulation ipsec weight 1 no border color public-internet no last-resort-circuit no low-bandwidth-link no vbond-as-stun-server vmanage-connection-preference 5 port-hop carrier default nat-refresh-interval 5 hello-interval 1000 no allow-service all no allow-service bgp allow-service dhcp allow-service dns <<<<<<< MUST be allowed allow-service icmp allow-service sshd allow-service netconf no allow-service ntp no allow-service ospf no allow-service stun no allow-service https no allow-service snmp no allow-service bfd exit

### URL de transport incorrecte

Pour les installations nouvelles, le type de transport par défaut est Cisco Smart Licensing Utility (CSLU).

### <#root>

EdgeRouter#

show license tech support | include Smart Licensing Status

Smart Licensing Tech Support info

Smart Licensing Status

Smart Licensing is ENABLED

License Conversion: Automatic Conversion Enabled: True Status: Not started

Export Authorization Key:
Features Authorized:
<none>

Utility: Status: DISABLED

Smart Licensing Using Policy: Status: ENABLED

Data Privacy:

Sending Hostname: yes Callhome hostname privacy: DISABLED Smart Licensing hostname privacy: DISABLED Version privacy: DISABLED

Transport:

Type: cslu <<<<<<<<

Cslu address: <empty> Proxy: Address: <empty> Port: <empty> Username: <empty> Password: <empty> Server Identity Check: False

Erreurs courantes dans les journaux.

<#root>

EdgeRouter#

show license eventlog 0

\*\*\*\* Event Log \*\*\*\* 2022-08-18 20:45:10.345 UTC SAEVT\_COMM\_FAIL error="Unable to resolve server hostname/domain name" 2022-08-18 20:45:57.804 UTC SAEVT\_COMM\_FAIL error="Unable to resolve server hostname/domain name"

### <#root>

EdgeRouter#

show logging | include SMART

\*Aug 18 20:59:44.914: %SMART\_LIC-3-COMM\_FAILED: Communications failure with the Cisco Smart Software Ma

Remarque : CSLU n'est pas pris en charge dans Cisco SD-WAN (Cisco vManage) et CSLU ne peut pas être utilisé pour signaler l'utilisation de licence pour le routage des instances de produit qui sont gérées par Cisco vManage. Pour plus d'informations, accédez à <u>Cisco</u> <u>Smart License Utility (CSLU).</u>

Configurez manuellement l'URL et le type de transport par défaut pour l'agent Smart et réessayez l'approbation établie avec le jeton.

<#root>

EdgeRouter# configure terminal EdgeRouter(config)# license smart transport smart EdgeRouter(config)# license smart url default EdgeRouter(config)# commit

Le tunnel SD-WAN bloque HTTPS

La communication Smart Licensing est basée sur le port 443 du protocole HTTPS (Hypertext Transfer Protocol Secure). Ainsi, si le tunnel SD-WAN bloque les réponses HTTPS entrantes, l'enregistrement, la demande d'autorisation et la notification de rapports RUM échouent.

Erreur courante dans le journal et le journal des événements.

\*Aug 18 20:59:44.914: %SMART\_LIC-3-COMM\_FAILED: Communications failure with the Cisco Smart Software Ma

Assurez-vous que le service HTTPS est autorisé dans le tunnel SD-WAN au moment de l'enregistrement. Si ce n'est pas le cas, autorisez-le et essayez à nouveau l'établissement de la confiance avec le jeton.

<#root>

EdgeRouter#

show sdwan runnning-config sdwan

sdwan interface GigabitEthernet0/0/0 tunnel-interface encapsulation gre encapsulation ipsec weight 1 no border color public-internet no last-resort-circuit no low-bandwidth-link no vbond-as-stun-server vmanage-connection-preference 5 port-hop carrier default nat-refresh-interval 5 hello-interval 1000 no allow-service all no allow-service bgp allow-service dhcp allow-service dns allow-service icmp allow-service sshd allow-service netconf no allow-service ntp no allow-service ospf no allow-service stun allow-service https <<<<<<< MUST be allowed no allow-service snmp no allow-service bfd exit

Le pare-feu externe bloque l'URL CSSM, les adresses IP ou le port 443

Si l'architecture du site utilise un pare-feu pour contrôler le trafic, assurez-vous que le port 443 vers smartreceiver.cisco.com n'est pas bloqué. Contactez votre équipe de pare-feu ou votre fournisseur d'accès Internet (FAI) pour vérifier plus en détail.

À partir du routeur.

<#root>
EdgeRouter#
telnet smartreceiver.com 443
Trying smartreceiver.com (X.X.X.X, 443)...
open
Depuis un hôte VRF de service.
<#root>
ericgar@cisco\$
telnet smartreceiver.cisco.com 443

Trying X.X.X.X...

Connected to smartreceiver.cisco.com.

Escape character is '^]'.

Plusieurs interfaces vers Internet

Dans certains cas où il y a plusieurs interfaces, la communication avec CSSM échoue ; l'interface source HTTP peut être remplacée par n'importe quelle interface disponible dans le routeur.

<#root>
EdgeRouter#
config-transaction
EdgeRouter(config)#
ip http client source-interface INTERFACE
EdgeRouter(config)#
commit

## Informations connexes

- <u>Licences intelligentes utilisant la politique pour les plates-formes de routage d'entreprise</u> <u>Cisco</u>
- Gestion des licences Smart Licensing à l'aide de la stratégie SD-WAN
- <u>Assistance et documentation techniques Cisco Systems</u>

## À propos de cette traduction

Cisco a traduit ce document en traduction automatisée vérifiée par une personne dans le cadre d'un service mondial permettant à nos utilisateurs d'obtenir le contenu d'assistance dans leur propre langue.

Il convient cependant de noter que même la meilleure traduction automatisée ne sera pas aussi précise que celle fournie par un traducteur professionnel.